**Control Panel** 

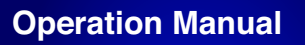

Document Ref: SL-015 v6.0

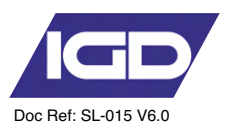

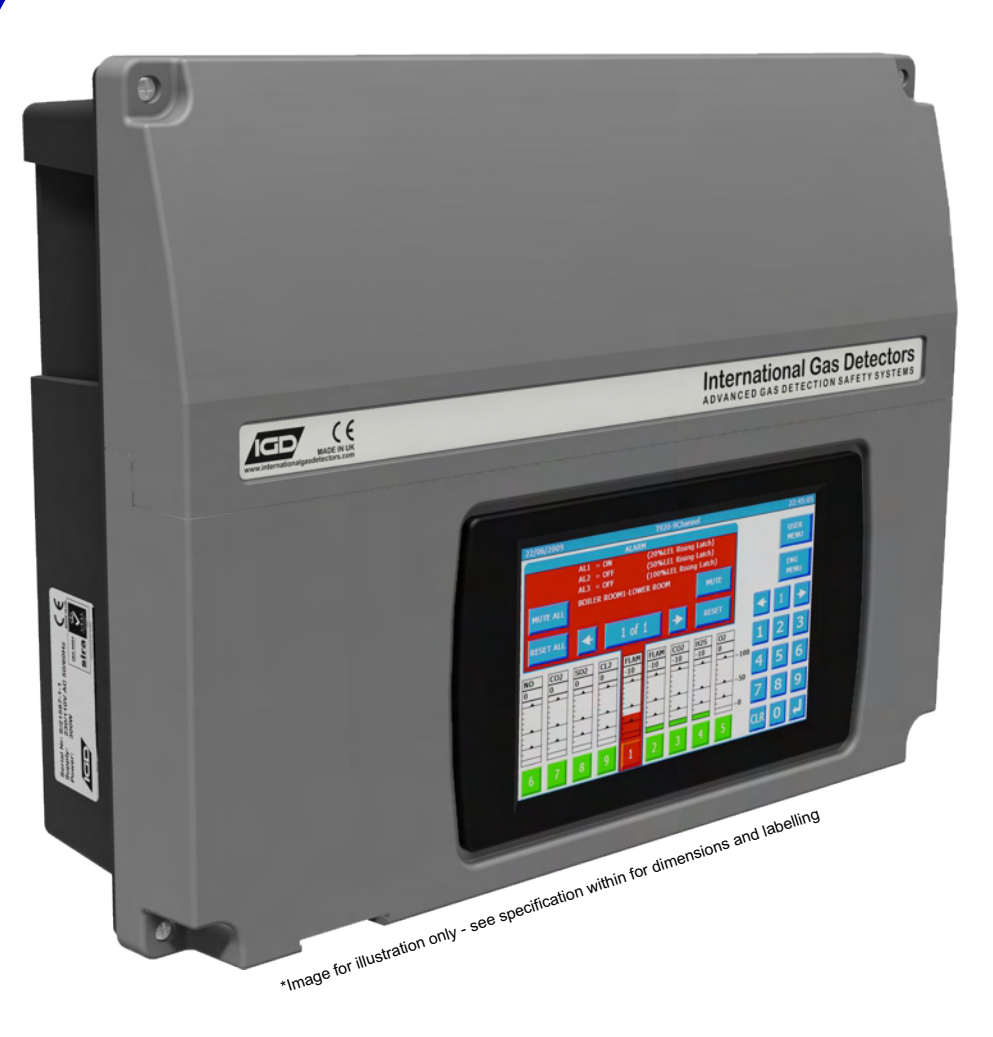

# **TOCSIN 750 SERIES**

# HMI Based Detector Control Panel

Operation, Maintenance and Safety Instruction Manual

V6.0

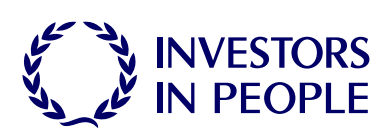

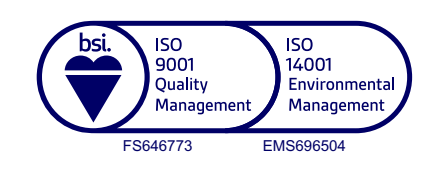

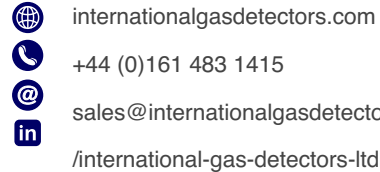

internationalgasdetectors.com +44 (0)161 483 1415

Crosby Street

sales@internationalgasdetectors.com

Stockport SK2 6SH

Triton House

# Table of Contents

| Specificati      | on                              | 4  |  |  |  |
|------------------|---------------------------------|----|--|--|--|
| System Example   |                                 |    |  |  |  |
| Overall Dir      | nensions                        | 7  |  |  |  |
| Interface Wiring |                                 |    |  |  |  |
|                  | Highway Hub Controller Overview | 9  |  |  |  |
|                  | Relay Card Overview             | 10 |  |  |  |
|                  | Modbus                          | 12 |  |  |  |
| Operating        | System                          |    |  |  |  |
|                  | Overview                        | 14 |  |  |  |
|                  | Special States                  | 15 |  |  |  |
|                  | Alarm display Mode              | 16 |  |  |  |
|                  | Warmup - Inhibit                | 17 |  |  |  |
|                  | Fault States                    | 18 |  |  |  |
|                  | Setup Sequence                  | 19 |  |  |  |
|                  | System Menu's                   | 20 |  |  |  |
|                  | Engineers Menu                  | 20 |  |  |  |
|                  | System Menu - Access Options    | 21 |  |  |  |
|                  | Operational Set up Philosophy   | 22 |  |  |  |
|                  | Sensor FIND Function            | 24 |  |  |  |
|                  | Sensor Setup                    | 24 |  |  |  |
|                  | Sensors Test Function           | 25 |  |  |  |
|                  | Sensor Diagnostics              | 27 |  |  |  |
|                  | The Relay Tab                   | 28 |  |  |  |
|                  | Relay Comms Test Function       | 29 |  |  |  |
|                  | Relay Diagnostics Function      | 30 |  |  |  |
|                  | Relay Function Test             | 31 |  |  |  |
|                  | The Alarms Tab                  | 32 |  |  |  |
|                  | The Alarm Relay Setup Menu      | 33 |  |  |  |
|                  | Calibration Menu Tab            | 34 |  |  |  |
|                  | The Sensor ZERO Function        | 34 |  |  |  |
|                  | The Sensor CALIBRATE Function   | 37 |  |  |  |

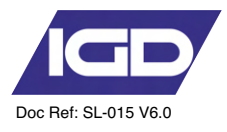

# Module Setup Functions

| Connection Possibilities          | 38 |
|-----------------------------------|----|
| Forcing a Channel Input           | 40 |
| Backing UP Panel Setup Internally | 41 |
| Power Function                    | 41 |
| Modbus Settings                   | 43 |
| GSM Module Functions              | 44 |
|                                   | 45 |
| Troubleshooting                   | 50 |
| Standard Accessories Supplied     | 51 |

# **Help Section**

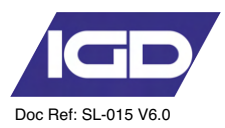

#### **Brief Introduction**

The Tocsin 750 control panel uses the latest technology 2-wire addressable highways to control gas detectors and associated accessories. Providing an extremely flexible and low cost solution.

#### Main Features

750 Series Up to 350 Detectors and I/O Points Internal or External Battery Backup 2 Core Cable Connection (No Polarity) Colour Touch Screen

## Service & Maintenance

It is recommended that control panels and all connected detectors are commissioned upon installation and serviced every 6 months by an IGD trained technician. IGD can offer full training to enable your staff to do the servicing or offer a competitive service from our fleet of service engineers. Whilst detectors are supplied pre-calibrated this does not obviate the need to use test gases during commissioning to prove correct operation.

#### Warnings and Performance Statements

This control panel is NOT to be located in a classified Ex area, devices installed in an Ex area can be connected to this unit but shall be protected with one of the types of protection listed in IEC 60079-0 corresponding to their own category. We recommend users read the procedures described in IEC 60079-29-2 for reference. The controller is intended for indoor use and can only be used outside when fitted into a suitable IP rated IGD field enclosure.

This product must be earthed in accordance with local safety regulations. A switch or circuit breaker must be included in the installation; it must be suitably located; easily reached and it must be marked as the disconnect device for the equipment.

The Control Panel leaves the factory configured for the supply voltage stated on the customers order. Standard options are indicated in the basic specifications on page 4

Should the control panel be used in conjunction with portable generating equipment, care should be taken to ensure that the electrical supply is within the tolerance band described above.

The control panel may be stored at temperatures between -25°C and 60°C. If stored at low temperatures and then brought into a warmer environment care should be taken to ensure that condensation does not form or enter critical electrical components, for example the power supply. Allow 24 hours to stabilise extremes of temperature.

The Control Panel is designed to operate within specification for ambient temperature between -20°C and 55°C, relative humidity up to 90% (non-condensing). Sensor specifications may differ.

Do not use a Control Panel for protection applications that has not been calibrated. If calibration seals are missing from the control panel or have been tampered with or broken, then the control panel must be re-calibrated and sealed by a trained engineer.

Substances and interfering gases can cause adverse effects on the performance or electrical safety of the gas detection systems. Care should be taken to limit exposure to these poisoning substances, for further advice and information contact head office

The response time of the entire system is determined by the time of response of all the parts of the equipment within the gas detection system.

The relationship between the output signal and the gas concentration is linear, the control panel interprets the signal and the gas level is displayed on the HMI display. IGD hold evidence of this linear performance which is available upon request.

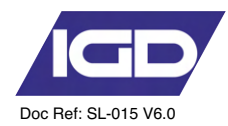

# **Basic Specification**

| 150W PSU @ 230VAC Nominal                          | 190 to 260V AC 50/60Hz by selection                                                                                                    |
|----------------------------------------------------|----------------------------------------------------------------------------------------------------|
| Ambient Operating Temperature                      | -20 to +55 Degrees Centigrade                                                                                                    |
| Ambient Operating Humidity                         | 20-90% RH Non-Condensing (see sensor data)                                                                                                    |
| Protection                                         | IP54 according to IEC 60529<br>IP ratings do not imply that the equipment will detect gas during<br>and after exposure to these conditions.<br>Calibration and maintenance may be required more frequently<br>and should be assessed based upon exposure. |
| Maximum Altitude                                   | 2000m                                                                                                    |
| Usage                                              | Indoor use                                                                                                    |
| Overvoltage Catagory                               | OVC II                                                                                                    |
| Pollution Degree                                   | PD 2                                                                                                    |
| Display                                            | 7" Full Colour Touch Screen 800 x 480                                                                                                    |
| Displayed Detector Resolution<br>(Range Dependant) | 1% LEL<br>1%Vol<br>0.1% Vol<br>1 ppm<br>0.1ppm                                                                                                    |
| External Interface                                 | Modbus                                                                                                    |
| Connected devices                                  | Up to 128 Devices on single hub max 350 input channels including ancillary I/O ports                                                                                                    |
| Pressure Limits                                    | 800 to 1200mbar (80 to 120kPa)                                                                                                    |
| Max Altitude                                       | 2000M                                                                                                    |
| Warm up time                                       | 15 minutes (Systems with Oxygen Sensors) 5 Minutes Standard                                                                                                    |
| Max Power Consumption                              | 150 Watts                                                                                                    |
| Air Velocity                                       | 0-6m/s. refer to installers guide for allowable orientation                                                                                                    |
| EMC Compatibility                                  | see installer guide                                                                                                    |

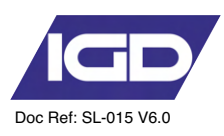

## System Example

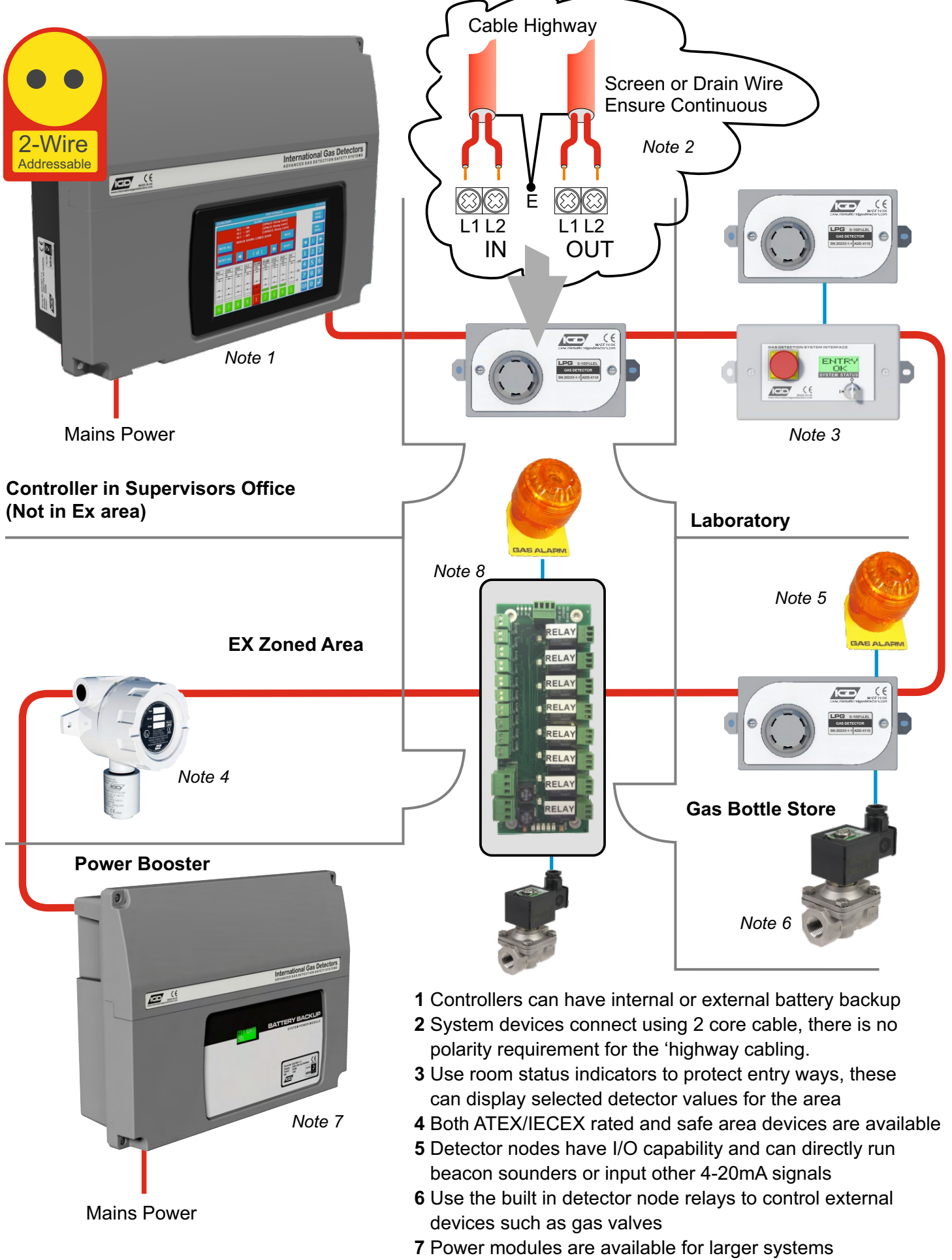

8 Fit i/o cards on the same highway where control is required

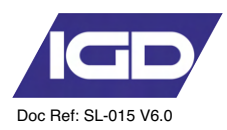

#### **Important Notes**

Gas detection systems must be correctly specified, installed and maintained in order to be effective. Anyone undertaking elements of this work should have access to the necessary equipment and be able to demonstrate competence. This will usually mean having passed a training competency course. International Gas Detectors run training courses for safety survey, specification, installation and service aspects of hazardous gas detection systems. In addition IGD can supply test equipment and calibration gases necessary to undertake this work.

#### Please the following points

- 1. A zero grade gas usually instrument air or Nitrogen and a suitable calibration gas mixture is required.
- 2. The correct gas adaptors must be used to apply gases to detectors when zeroing and calibrating. Incorrect application of gases can affect calibration results
- 3. Use equipment and gases traceable to a national standard. Any calibration will only be as good as the equipment and materials used.
- 4. IGD supply fixed flow regulators for use with IGD calibration gas bottles which supplies gas at 0.5L/Min

# **Panel Options**

- Part Number Description
- TOC-750-150 110/230V AC Control Panel 150W PSU Standard Features inluding HMI Display 4 Relays, 4 Highways

Available Accessories for use with the TOCSIN 750

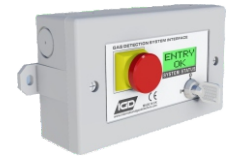

TOCSIN 750 Series Annunciator Options With: Display, Relay Output, Digital or Analogue Input, Flammable Gas Detector

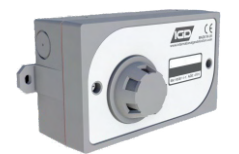

TOCSIN 750 Series Detectors Flammable Gases, Toxic Gases Oxygen

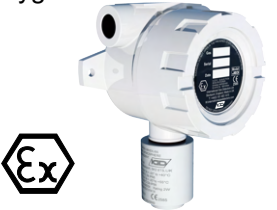

TOCSIN 102 Series Detectors 2-WIRE Flammable Gases, Toxic Gases Oxygen For ATEX Applications

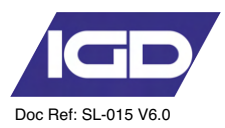

#### General

Note cables run with modules sequentially wired.

Power can be taken from system modules for small current devices such as LED beacon sounders and is limited to 100mA per module

Highways are fused at 2A, observe load calculations when planning, use boosters where necessary

Observe interface requirements for relays, fitting freewheel diodes and snubbers as indicated

End of line terminators, supplied with panels must be fitted for correct operation

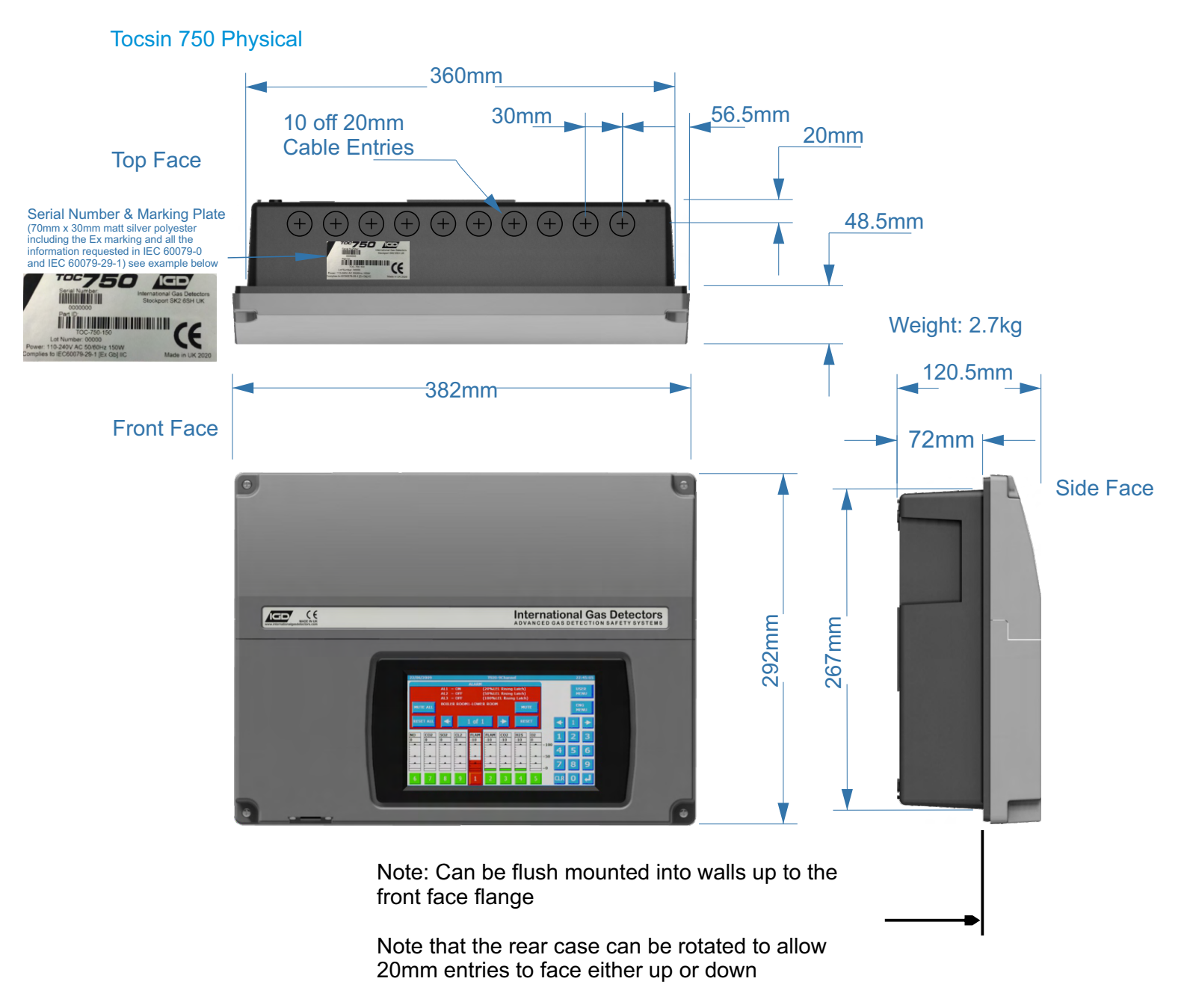

# Installation Cables

Supported Installation Cables 2 Core 1.5mmSQ or 2.5mmSQ See IGD Cable System Calculator

Typically SWA, FP200, CY, System cables must be screened, refer to installers guide

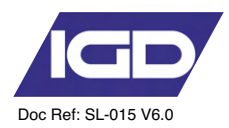

# Installation Guide

Your 750 Series control panel has been supplied with a separate installation guide. Please read this before installing your system. The Installation guide provides information for correct cable selection, how to correctly install cables and devices and ensure correct cable segregation. It is important to read and understand this document prior to installation.

Copies of the installation guide are available in the downloads section of our website. Always check you are using the latest versions of the supplied manuals by checking on the IGD website.

Failure to follow correct installation may result in poor performance and/or damage to system components.

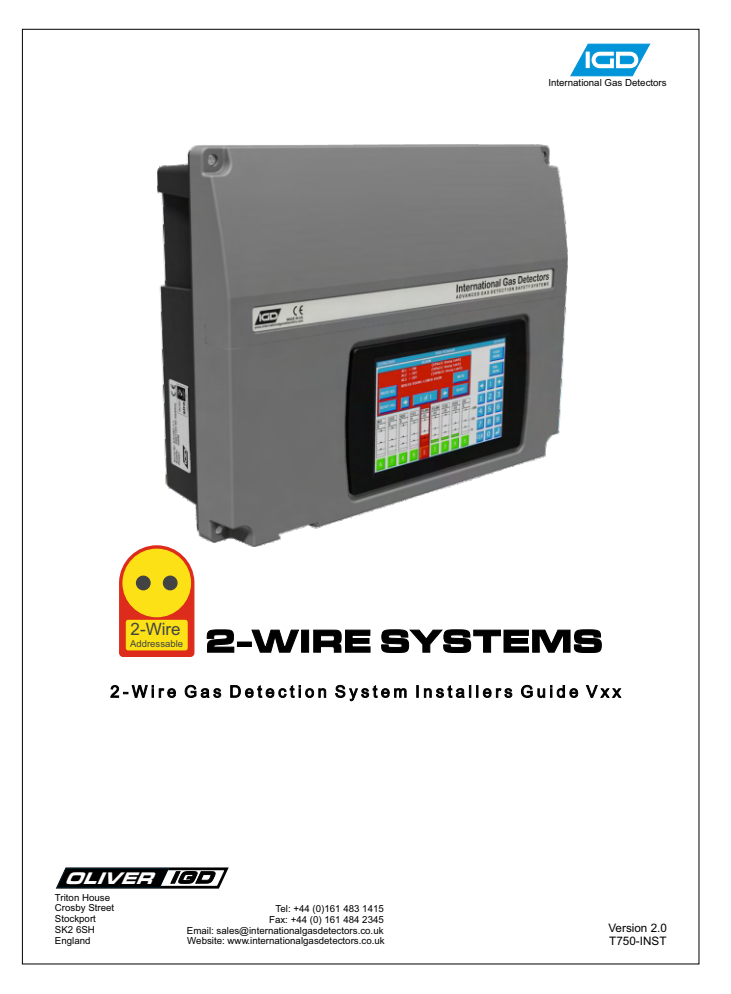

## **IGD-Academy**

IGD's On-Line training academy is available to support your companies activities. The Academy features a range of CPD approved training courses and 'how to' videos.

The academy can be found at: https://igdacademy.internationalgasdetectors.com

Please note that some courses are only available on a request basis. If you require a request only course please email <u>sales@internationalgasdetectors.com</u> to request your account and course.

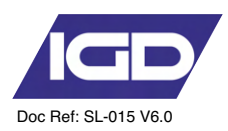

# T750 Control Panel & 2 Wire Hub Controller PCB Features

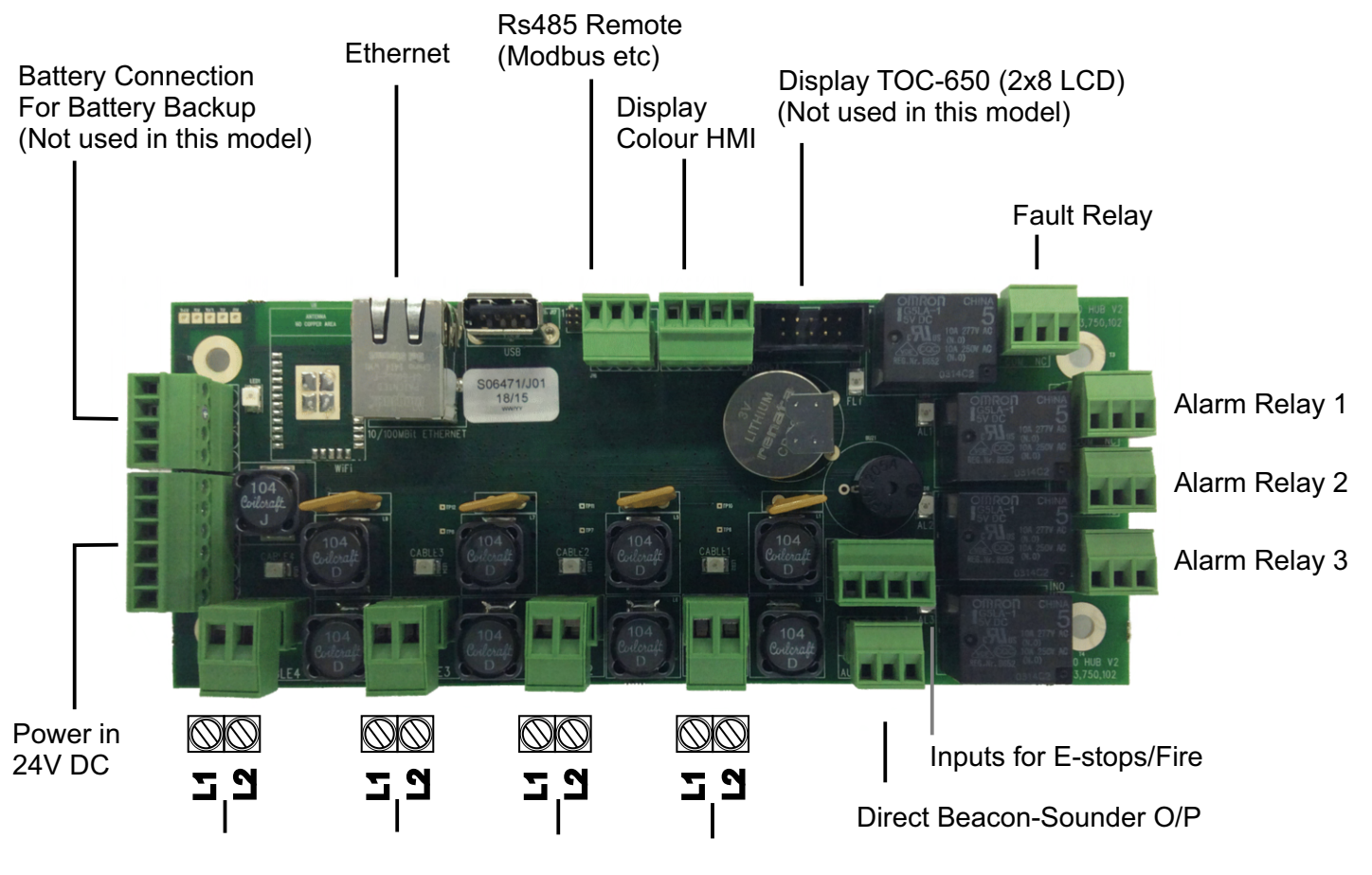

4 off 2 Wire Ports Each supporting 32 Devices 128 Devices in Total

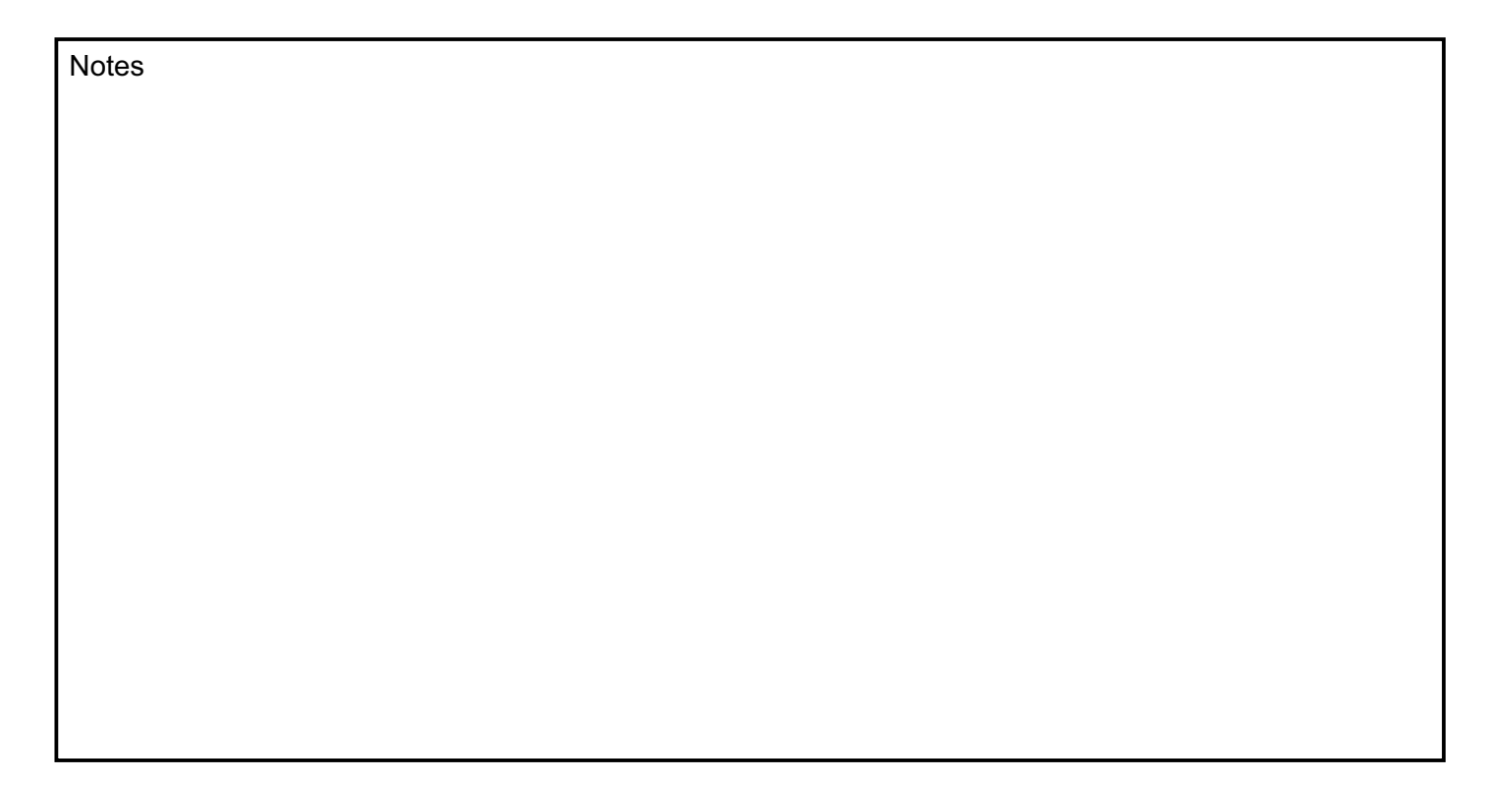

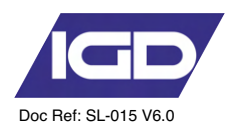

# Tocsin 750 Addressable Relay Card Setting Relay Addresses

Each Addressable relay card must have its own unique base address. This can be set on the card and is indicated below. The relays are then addresses/numbered from that base address. The example below shows a card with a default base address of 101

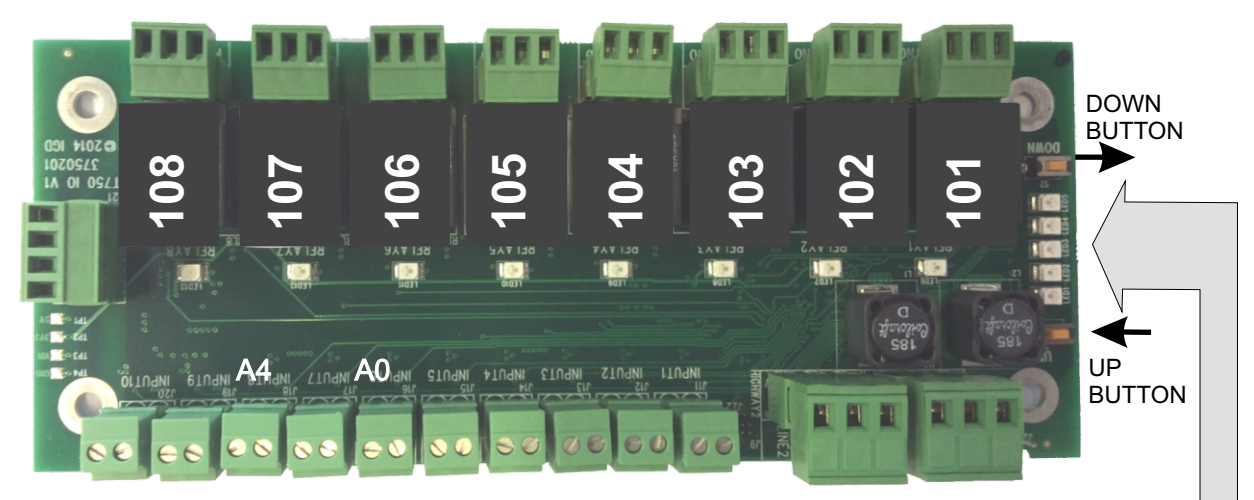

Press and hold the DOWN button until all LED's are OFF. Release the button and the address currently set will be illuminated on the bottom five LED's.

Use the UP and DOWN buttons to alter the address set as indicated in the table below

To exit press and hold UP or DOWN button until all LED's are off then release.

| _1 | 2 | 3 | 4 | 5 |     | _1 | 2 | 3 | 4 | 5 | _   |
|----|---|---|---|---|-----|----|---|---|---|---|-----|
|    |   |   |   |   | 100 |    |   |   |   | 棠 | 116 |
| 棠  |   |   |   |   | 101 | ₩  |   |   |   | ☀ | 117 |
|    | ☀ |   |   |   | 102 |    | ☀ |   |   | ☀ | 118 |
| ☀  | ☀ |   |   |   | 103 | ☀  | ☀ |   |   | ☀ | 119 |
|    |   | ☀ |   |   | 104 |    |   | ☀ |   | ☀ | 120 |
| ☀  |   | ☀ |   |   | 105 | ☀  |   | ☀ |   | ☀ | 121 |
|    | ☀ | ☀ |   |   | 106 |    | ☀ | ☀ |   | ☀ | 122 |
| ☀  | ☀ | ☀ |   |   | 107 | ☀  | ☀ | ☀ |   | ☀ | 123 |
|    |   |   | ☀ |   | 108 |    |   |   | ☀ | ☀ | 124 |
| ☀  |   |   | ☀ |   | 109 | ☀  |   |   | ☀ | ☀ | 125 |
|    | ☀ |   | ☀ |   | 110 |    | ☀ |   | ☀ | ☀ | 126 |
| ☀  | ☀ |   | ☀ |   | 111 | ☀  | ☀ |   | ☀ | ☀ | 127 |
|    |   | ☀ | ☀ |   | 112 |    |   | ☀ | ☀ | ☀ | 128 |
| ☀  |   | ☀ | ☀ |   | 113 | ☀  |   | ☀ | ☀ | ☀ | 129 |
|    | ☀ | ☀ | ☀ |   | 114 |    | ☀ | ☀ | ☀ | ☀ | 130 |
| ☀  | ☀ | 棠 | ☀ |   | 115 | ₩  | ☀ | ☀ | ☀ | ☀ | 131 |

NOTE: WHEN SETTING ADDRESSES YOU CANNOT HAVE TWO DEVICE ADDRESSES SET THE SAME ON THE SAME ADDRESSABLE HIGHWAY or DEVICE.

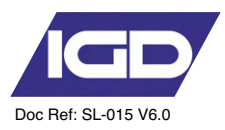

#### Tocsin 650/750 Addressable I/O Card Input Ports

Relay cards also have analogue and digital inputs that can be used to read data onto the system from external devices. Setup of the inputs, type, range, addressing etc is controlled via IGD's Android Apps. Wiring options are indicated below. Note the differences between Version 1 and 2 PCB assemblies.

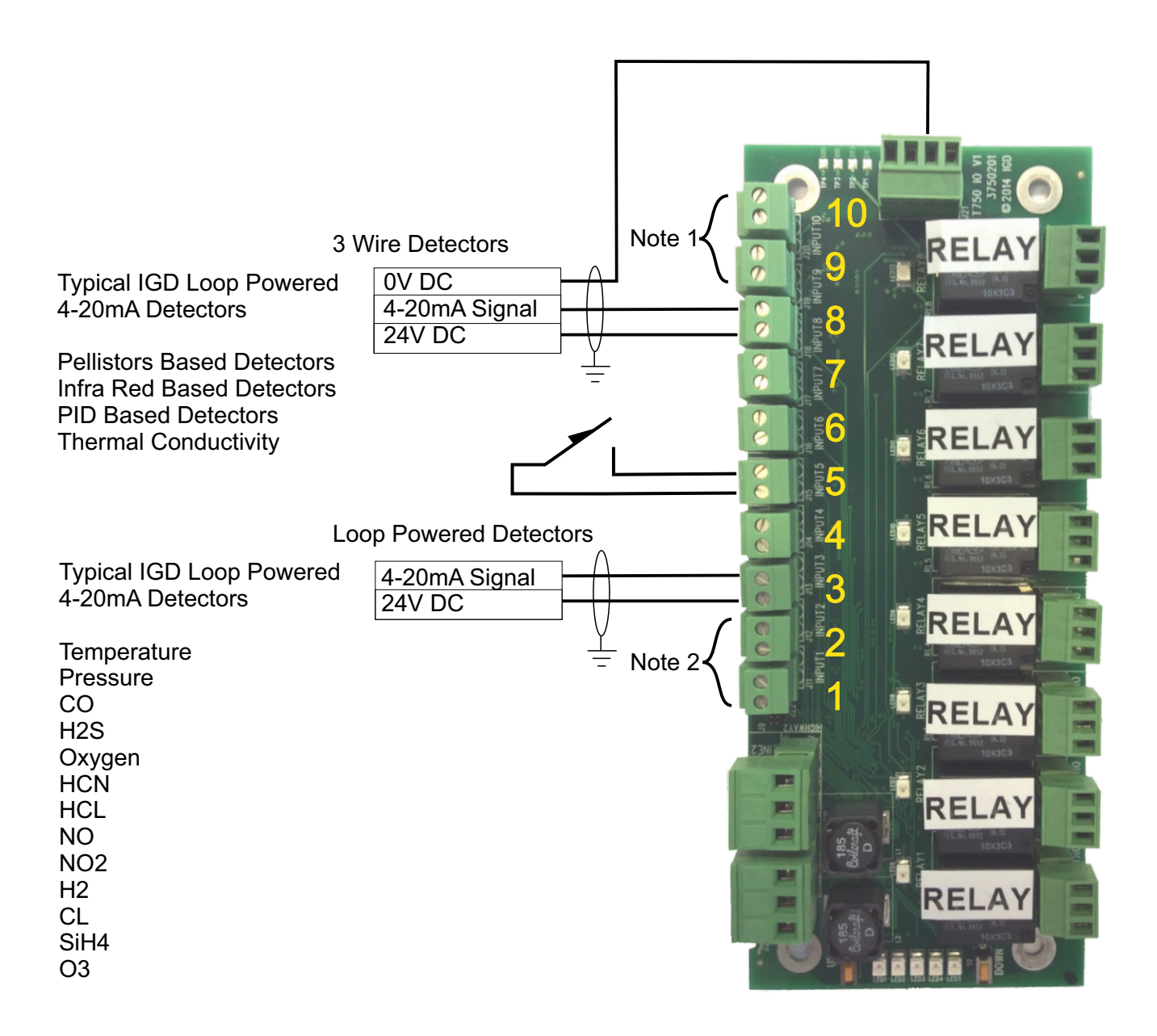

Note 1 These Ports are designated to be digital inputs only.

- Note 2 These Ports are not used on version 1 PCB assemblies limiting the PCB to a maximum of 6 analogue inputs or 8 digital inputs including ports 9 and 10.
- Note 3 If extended 4-20mA devices are connected, they maybe floating ground type.

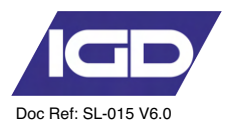

## Interfacing to the Remote Modbus Port

The Tocsin 640 controller has an in-built memory map allowing access to alarm status, panel status, readings etc using Modbus RTU protocol. Wiring between units is as follows:

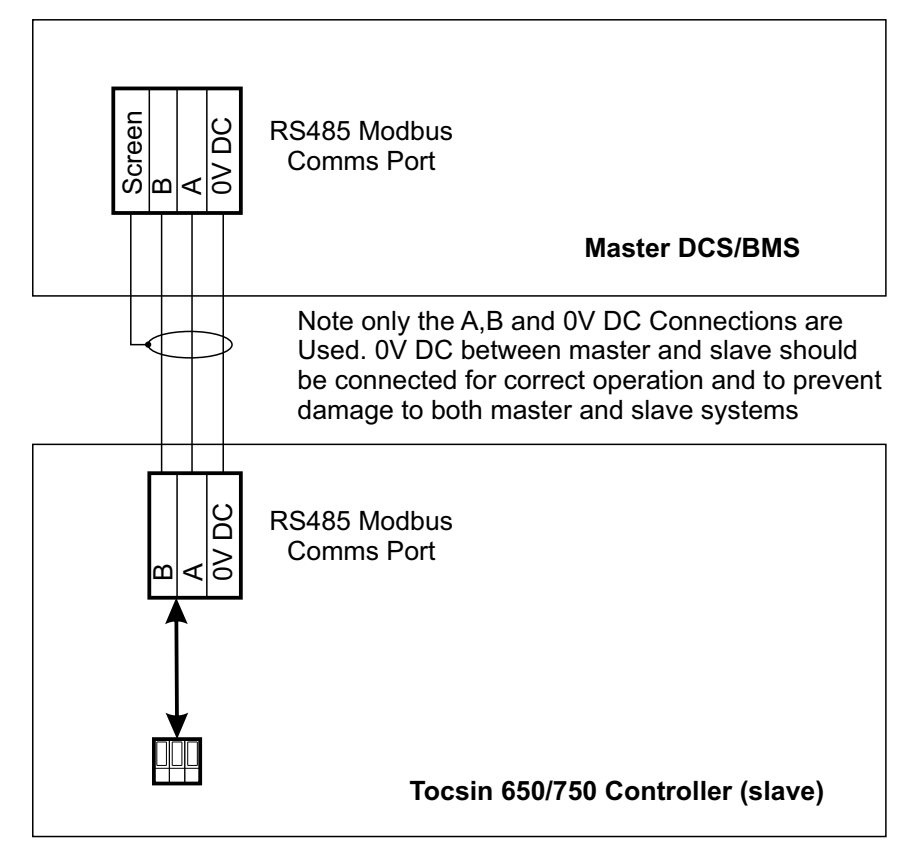

## MODBUS INTERNAL MEMORY MAP ADDRESSES

## **COMMAND STRUCTURE**

| Parameter                      | Setting                                  |  |  |  |  |
|--------------------------------|------------------------------------------|--|--|--|--|
|                                |                                          |  |  |  |  |
| 1: Modbus Mode                 | RTU Mode Only                            |  |  |  |  |
| 2: Operating Mode              | Slave Mode Only                          |  |  |  |  |
| 3: Response Time <sup>#1</sup> | Maximum = 100mS                          |  |  |  |  |
|                                | (5s for Zero Command)                    |  |  |  |  |
| 4: Requests                    | Maximum = 32 per Second                  |  |  |  |  |
| 5: Panel Address               | 100 to 131 (100=default)                 |  |  |  |  |
| 6: Baud Rate                   | 4800, 9600, 19200 (19200=default)        |  |  |  |  |
| 7: Start Bits                  | 1                                        |  |  |  |  |
| 8: Data bits                   | 8                                        |  |  |  |  |
| 9: Parity                      | None, Odd, Even                          |  |  |  |  |
|                                | (Odd=default. None=T700 only)            |  |  |  |  |
| 10: Stop                       | 1, 2 (1=default & T700 only)             |  |  |  |  |
| 11: Flow Control               | None                                     |  |  |  |  |
| 12: Physical Interface         | 2 Wire RS232, 2 Wire RS485               |  |  |  |  |
|                                | (2 Wire RS485=Optional on T900)          |  |  |  |  |
| 13: Bit Order                  | Least significant bit transmitted first  |  |  |  |  |
| 14: Byte Order                 | Least significant byte transmitted first |  |  |  |  |
| 15: Inter-byte spacing         | Maximum = 1.5 bytes times                |  |  |  |  |
|                                | (781uS @ 19200 Baud)                     |  |  |  |  |
| 16: Inter-packet spacing       | Minimum = 3.5 bytes times                |  |  |  |  |
|                                | (1823uS @ 19200 Baud)                    |  |  |  |  |

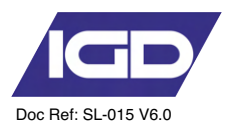

# MODBUS INTERNAL MEMORY MAP ADDRESSES

# FUNCTIONS:

| Command                             | Function | Register         | Sensor   | Returned Word                  |
|-------------------------------------|----------|------------------|----------|--------------------------------|
|                                     |          |                  |          |                                |
| Read Sensor Conc                    | 04       | 30,001 to 30,999 | 1 to 999 | Min = 0 (-10% LEL)             |
|                                     |          |                  |          | Max = 1200 (110% LEL)          |
|                                     |          |                  |          | Resolution = $0.1\%$           |
| Read Sensor Volts                   | 04       | 31,001 to 31,999 | 1 to 999 | $Min = 0 \qquad (0.00V)$       |
|                                     |          |                  |          | Max = 500 (5.00V)              |
|                                     |          |                  |          | Resolution = $0.01$ V          |
| Read Area Status                    | 04       | 32,001 to 32,999 | AREA     | Bit0 = AL1                     |
| (T700 = Common                      |          |                  | 1 to 999 | Bit1 = AL2                     |
| Alarms)                             |          |                  |          | Bit2 = AL3                     |
|                                     |          |                  |          | Bit3 = Fault                   |
|                                     |          |                  |          | Bit4 = Sensor Disabled         |
|                                     |          |                  |          | Bit5 - Bit15 = Spare           |
| Read Sensor Status                  | 04       | 33,001 to 33,999 | 1 to 999 | Bit0 = AL1                     |
|                                     |          |                  |          | Bit1 = AL2                     |
|                                     |          |                  |          | Bit2 = AL3                     |
|                                     |          |                  |          | Bit3 = Fault                   |
|                                     |          |                  |          | Bit4 = Sensor Disabled         |
|                                     |          |                  |          | Bit5 = Sensor Fault            |
|                                     |          |                  |          | Bit6 = Under Range Fault       |
|                                     |          |                  |          | Bit7 = Over Range Fault        |
|                                     |          |                  |          | Bit8 = Comms Fault             |
|                                     |          |                  |          | Bit9 = Spare                   |
|                                     |          |                  |          | Bit10 = Spare                  |
|                                     |          |                  |          | Bit11 = Spare                  |
|                                     |          |                  |          | Bit12 = Spare                  |
|                                     |          |                  |          | Bit13 = AL1 Muted              |
|                                     |          |                  |          | Bit14 = AL2 Muted              |
|                                     |          |                  |          | Bit15 = AL2 Muted              |
| Mute all Alarms                     | 05       | 1                | ALL      | Pass = 0                       |
| D ( 11 A 1                          | 0.5      |                  | A T T    | Fall = I                       |
| Reset all Alarms                    | 05       | 2                | ALL      | Pass = 0                       |
| D' 11 0                             | 0.5      | 1 001 / 1 000    | 1 4 000  | Fall = 1                       |
| Disable Sensor                      | 05       | 1,001 to 1,999   | 1 to 999 | Pass = 0                       |
| F 11 0                              | 0.5      | 2 001 / 2 000    | 1 4 000  | Fall = 1                       |
| Enable Sensor                       | 05       | 2,001 to 2,999   | 1 to 999 | Pass = 0                       |
| 7 0                                 | 0.5      | 2 001 / 2 000    | 1 4 000  | Fall = 1                       |
| Zero Sensor                         | 05       | 3,001 to 3,999   | 1 to 999 | Pass = 0                       |
| $C \neq A = 11$ D = 0               | 0.5      | 4 201 4 222      | 4201.4   | Fall = I                       |
| Set Add. $\text{Kelay} = \text{On}$ | 05       | 4,201 to 4,232   | 4201 to  | $rass = 0 \qquad rall = 1,2,3$ |
|                                     |          |                  | 4232     | (1=11meout, 2=Already Used,    |
| Cat Add Datas Off                   | 05       | 5 201 to 5 222   | 4201.4-  | p=Not implemented)             |
| per Ada, Kelay = Off                | 05       | 5,201 to 5,232   | 4201 to  | $rass = 0 \qquad Fall = 1,2,3$ |
|                                     |          |                  | 4232     | 2 Net Investore (1)            |
|                                     |          |                  |          | p=not implemented)             |

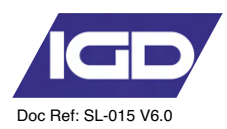

#### **Operating System**

On powering of the system, there is an initial count down to allow detectors time to stabilise. This period can be configured in the engineers menu options to suit particular applications. During this warm up period all alarms are inactive.

| 11/09/                                                                            | 2015        |          | T750        | ) - <mark>Sens</mark> c | ors=9, Re  | elays=13     | , Serial I | Number=   | =0                  |   | 80       | 41:38      |
|-----------------------------------------------------------------------------------|-------------|----------|-------------|-------------------------|------------|--------------|------------|-----------|---------------------|---|----------|------------|
|                                                                                   |             |          | PA<br>STATU | NEL STA<br>S = NOR      | TUS<br>MAL |              |            |           | *                   |   | US<br>ME | SER<br>ENU |
| (Alarms = 0)<br>(Faults = 0)<br>(Events = 25, Max=1000)<br>(Sensors Disabled = 0) |             |          |             |                         |            |              |            | 4         | El<br>ME<br>1       |   |          |            |
| CO<br>0                                                                           | H25<br>-0.0 | GAS<br>0 | ESTO<br>100 | STOP<br>0               | KEY<br>0   | PRES<br>-0.0 | STOP<br>0  | LPG<br>-0 |                     | 1 | 2        | 3          |
|                                                                                   |             |          |             |                         |            |              |            |           | -100<br>%<br>F<br>S | 4 | 5        | 6          |
|                                                                                   | -           |          |             |                         |            |              |            |           | D<br>-0             | 7 | 8        | 9          |
| 6                                                                                 | 7           | 8        | 9           | 1                       | 2          | 3            | 4          | 5         |                     |   | 0        |            |

After the countdown period the system goes into normal monitoring operation.

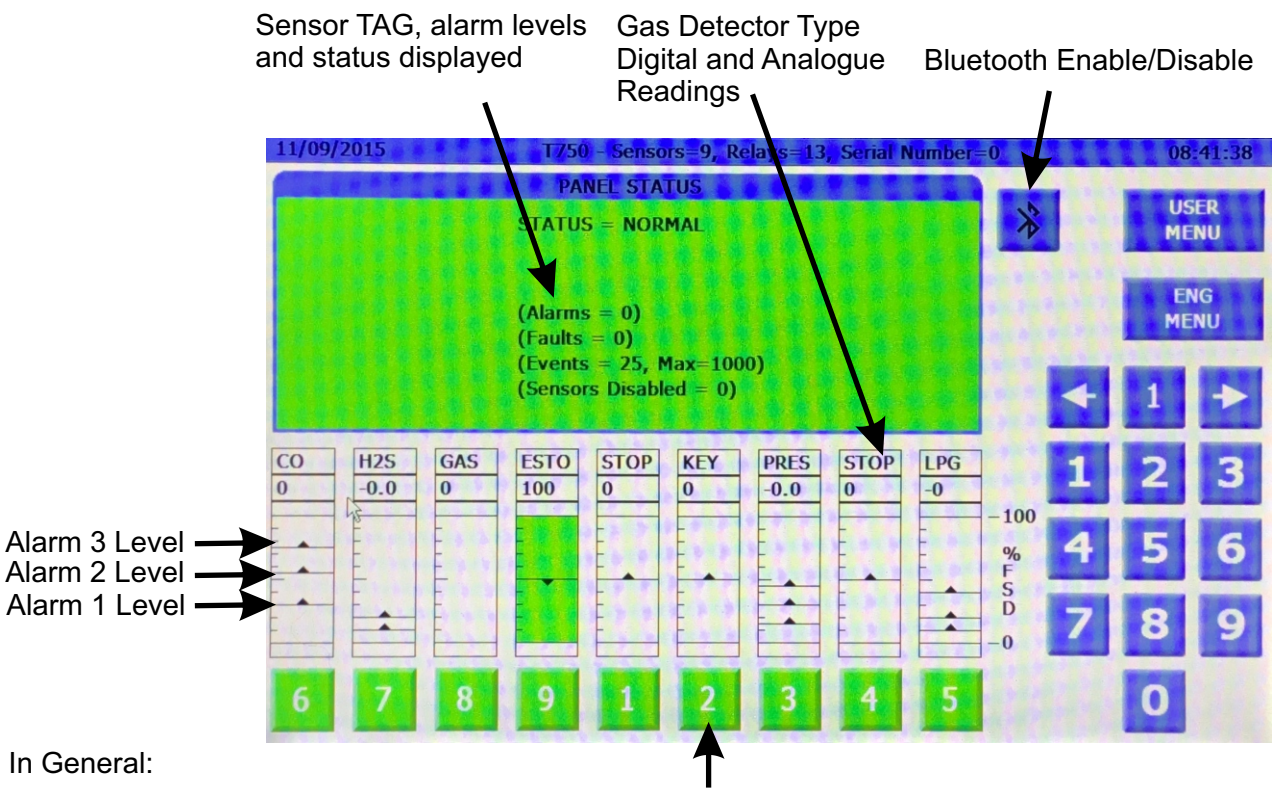

Green = Normal Red = Alarm Yellow = Fault Black = Disabled Click on a displayed channel number to make it the currently viewed channel or type in the channel number of interest. Note that the display centres on the selected channel and displays its current status

# **Special Status States**

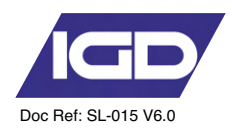

| State                                       | Indication                                                                | State                                                                            |
|---------------------------------------------|---------------------------------------------------------------------------|----------------------------------------------------------------------------------|
| Warm up                                     | On Screen Count Down 'Blue'                                               | Modbus State Available*<br>Fault Relay Normal<br>Alarm Relays Normal             |
| Fault Communication                         | Comms Error Displayed 'Yellow'                                            | Modbus State Available*<br>Fault Relay Active<br>Alarm Relays Normal             |
| Fault Over Range                            | Channel/Display Indication Yellow                                         | Modbus State Available*<br>Fault Relay Active<br>Alarm Relays Normal             |
| Fault Under Range                           | Channel/Display Indication Yellow                                         | Modbus State Available*<br>Fault Relay Active<br>Alarm Relays Normal             |
| Fault Failed Self Test<br>Processor Voltage | On Screen Display Indication<br>Yellow                                    | Modbus State Available*<br>Fault Relay Active<br>Alarm Relays Normal             |
| Fault Failed Self Test<br>Flash Memory      | On Screen Display Indication<br>Yellow                                    | Modbus State Available*<br>Fault Relay Active<br>Alarm Relays Normal             |
| Fault Failed Self Test<br>RAM               | On Screen Display Indication<br>Yellow                                    | Modbus State Available*<br>Fault Relay Active<br>Alarm Relays Normal             |
| Alarm 1, 2, or 3 Active                     | On-Screen Red<br>Alarm 1, 2, or 3 Active Display<br>Each Channel in Alarm | Alarm Relay 1, 2, or 3 Active**<br>Modbus State Available*<br>Fault Relay Normal |
| Zero/Calibration<br>in Progress             | Calibration in Progress                                                   | Modbus State Available*<br>Fault Relay Normal<br>Alarm Relays Normal             |
| Inhibit Controller                          | On-Screen Blue                                                            | Modbus State Available*<br>Fault Relay Normal<br>Alarm Relays Normal             |
| Output Test                                 | On-Screen Blue                                                            | Modbus State Available*<br>Fault Relay Normal<br>Alarm Relays Normal             |

\* See Modbus information for available registers and options

\*\* Alarm Relays can be setup via the controller software, see alarm options. Each channel on the system will automatically have at the least an alarm level one. This is not optional

The following Pages indicate some of these special states and how they are displayed

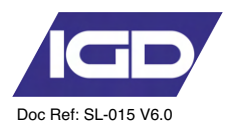

# System Display When in Alarm

If beacons and sounders are connected using detector nodes then the sounders can be muted.

Note that if alarms are set as latching there are also options to try and reset just this channel or all channels that are in alarm. To reset a latching alarm you must be below the alarm level.

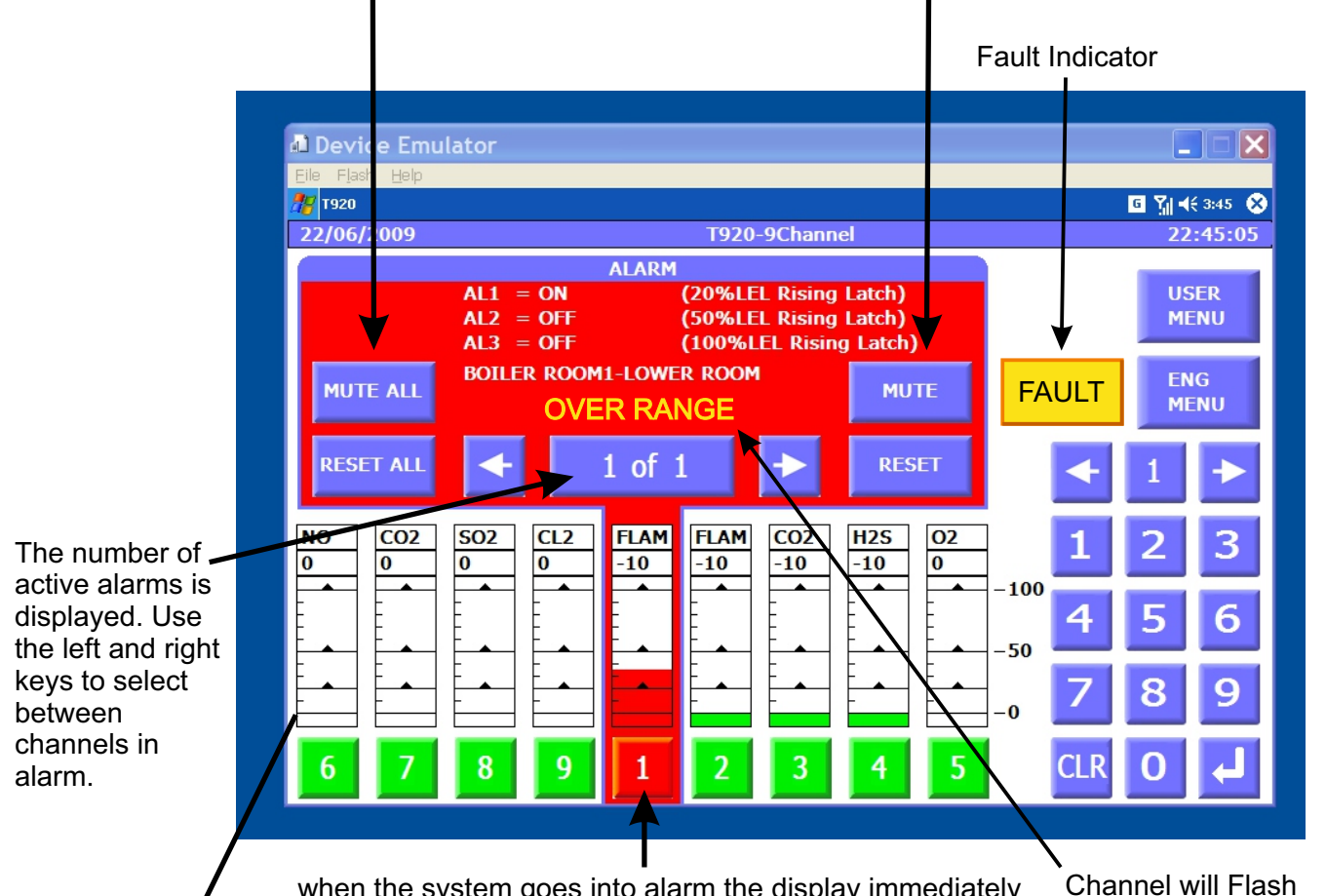

when the system goes into alarm the display immediately selects the first channel that went into alarm to be the current channel. Note Alarms take precedence over any system faults. An Amber FAULT indicator appears in the event of any panel faults as indicated above. Channel will Flash Over Range if the Measurement Range is exceeded

# **Bar Graph Alarm Level Indicators**

Gas levels must exceed an alarm level for the alarm to become active. A delay before alarm can be set in the engineer menu and is common in ventilation applications to introduce additional hysteresis into a system.

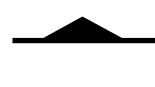

Rising Latching Alarm Level Note Latching Alarms Stay Active After The Gas Level Has Gone and Must be Physically Reset

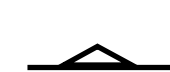

Rising Alarm Level Rising Alarms Automatically Reset Themselves After The Gas Level Has Gone

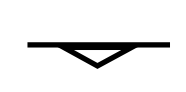

Falling Alarm Level (Typically for Oxygen Depletion Alerts) Falling Alarms Automatically Reset Themselves After The Gas Level Has Gone

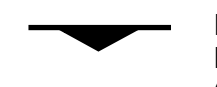

Falling Latching Alarm Level Note Latching Alarms Stay Active After The Gas Level Has Gone and Must be Physically Reset

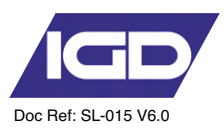

System Display During Stabilisation (Warm Up)

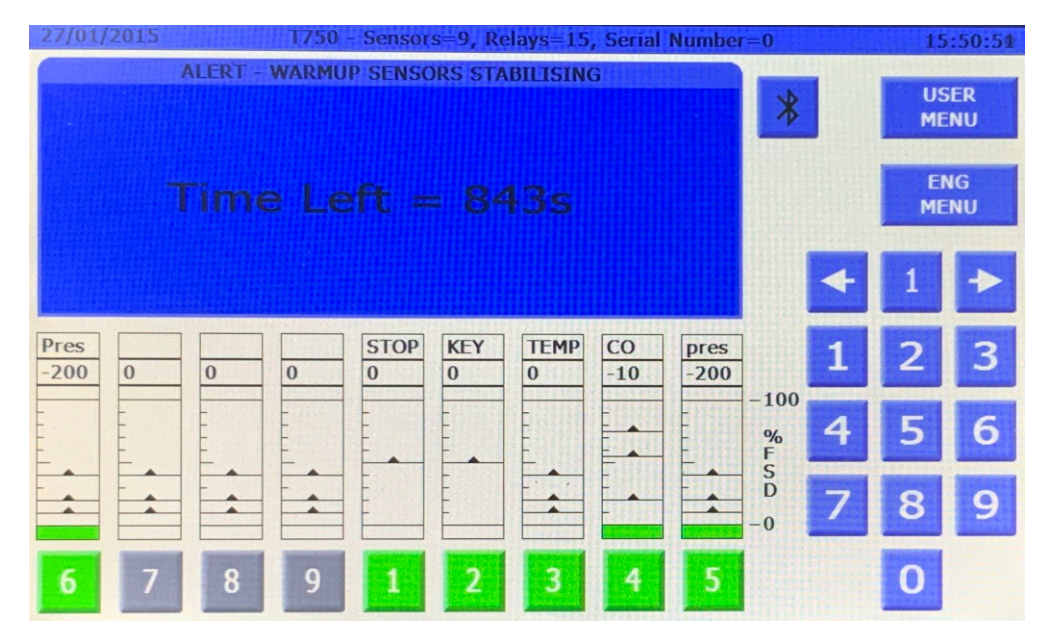

On initial power up the system will run a series of system checks and then start a stabilisation 'warm up' timer. For systems including Oxygen sensors this will be 15 minutes, other sensor types 5 minutes. During warm up alarm relays will be in their 'normal' non-alarm states. A modbus state is available to indicate warm up status.

# System Display With the System Inhibited for service

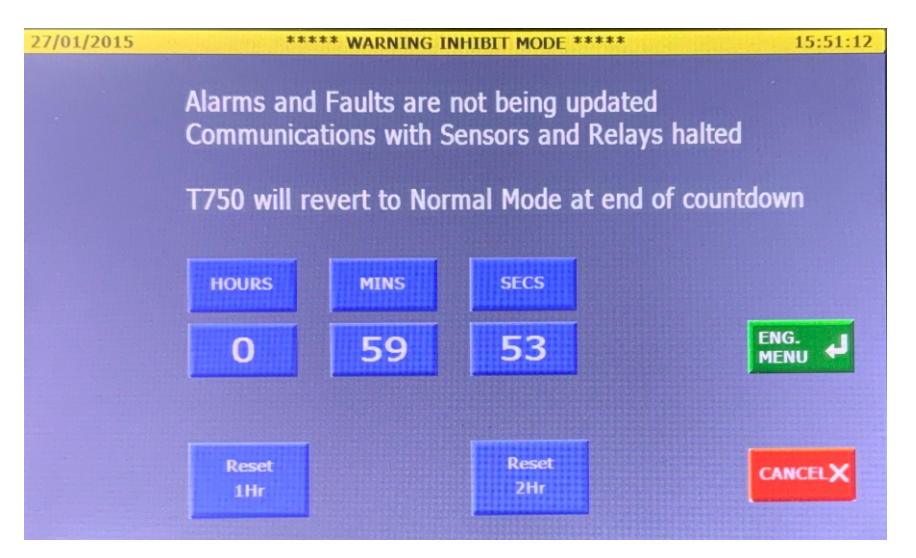

Entering Pass Code 25 will place the system into inhibit mode. Initially this will be for 60 minutes and can be terminated by selecting cancel at any time. During inhibit mode the system is not communicating to its detectors and so will not respond to them. Typically inhibit mode is used during system maintenance when Android/tablet IGD service tools are being used.

Alarm and fault relays remain in their normal state during inhibit mode and a modbus state is available to indicate the same.

If required a 2 hour period can be selected and it is also possible to enter engineer modes via this menu with the system still inhibited.

After the countdown the system will revert to normal operation.

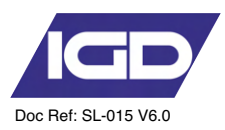

# System Display During Fault Detected

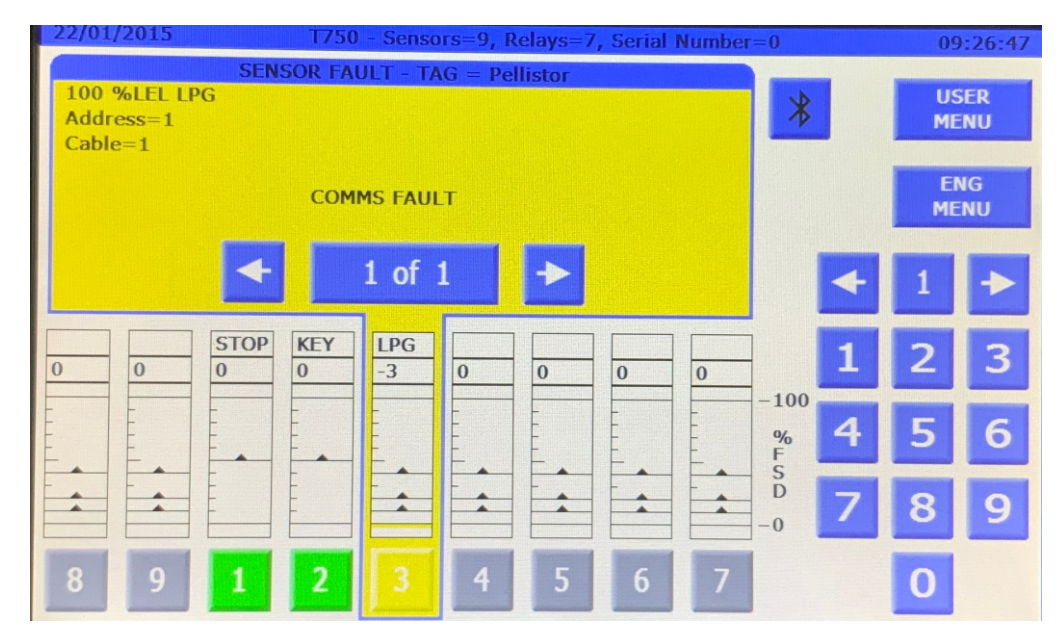

Faults are indicated on screen as a 'Yellow' display. Faults will be indicated against either the system or against the channel that has a fault. Alarms take precedence over faults but will still be indicated on screen at the side of the main display panel.

| State                                       | Indication                             | State                                                                |
|---------------------------------------------|----------------------------------------|----------------------------------------------------------------------|
| Fault Communication                         | Comms Error Displayed 'Yellow'         | Modbus State Available*<br>Fault Relay Active<br>Alarm Relays Normal |
| Fault Over Range                            | Channel/Display Indication Yellow      | Modbus State Available*<br>Fault Relay Active<br>Alarm Relays Normal |
| Fault Under Range                           | Channel/Display Indication Yellow      | Modbus State Available*<br>Fault Relay Active<br>Alarm Relays Normal |
| Fault Failed Self Test<br>Processor Voltage | On Screen Display Indication<br>Yellow | Modbus State Available*<br>Fault Relay Active<br>Alarm Relays Normal |
| Fault Failed Self Test<br>Flash Memory      | On Screen Display Indication<br>Yellow | Modbus State Available*<br>Fault Relay Active<br>Alarm Relays Normal |
| Fault Failed Self Test<br>RAM               | On Screen Display Indication<br>Yellow | Modbus State Available*<br>Fault Relay Active<br>Alarm Relays Normal |

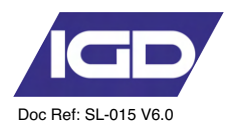

# **Required Setup Sequence**

It is necessary to follow the correct setup sequence for the controller to function correctly, observe all permit to work or hot work permit systems etc. In all cases refer to latest revisions local wiring standard for example in the UK:

| BS 7671     | IET Wiring Regulations                                                          |
|-------------|---------------------------------------------------------------------------------|
| BS 60079-14 | Explosive atmospheres - Electrical installations design, selection and erection |
| BS60079-17  | Explosive atmospheres - Electrical installations inspection and maintenance     |
| SL-016      | IGD 2-Wire Installers Guide (see IGD website for latest revision)               |
| SL-035      | IGB JB3 ATEX Junction Box Manual                                                |
| SL-xxx      | Latest revision controller, detector and device manuals (use latest revision)   |

**1**. Before commencing ensure that the controller is being fed via a suitable fused mains supply spur and that it has been correctly tested for polarity and Earth continuity.

- a. For 150 and 300 Watt controllers fit a 3 Amp fuse
- b. For 300 Bespoke systems ensure fuse sizing is correctly calculated

**2**. Ensure each detector cable leg has been tested for insulation resistance prior to connecting the controller and or nodes. Performing an insulation resistance test with detector and or the controller in circuit cause damage to the electronics, ensure only cable runs are tested.

**3** Ensure all devices are terminated following instructions in the latest version 2-Wire installers guide. Make sure cables used are of the correct type and terminated correctly. Check all cable screens are continuous.

4. With all devices connected the controller can be powered. Check the following:

- a. Adjust the PSU to 27.5V DC
- b. Detector nodes should all be showing green power LED's
- c. Use a suitably calibrated clamp meter to ensure highway power is less than 2 Amps

d. Check that a terminator is fitted to each cable highway and that end of line voltage is greater than 18V DC

**5**. Check each detector node for its base address and that the addresses do not clash with any other devices on the same highway. Resolve clashes by altering base addresses as necessary. Where ancillary devices such as beacon-sounders or mA input sensors are connected check the setup on the node is correct using an IGD dongle and IGD setup software.

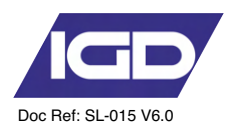

7. Perform a **SENSOR FIND**. This will setup the correct sensor channel configuration and correct number of channels. Sensors will be allocated to channel numbers based on the lowest sensor address being allocated to the first available channel number and then sequentially thereafter. Note that the channel sequence can be adjusted afterwards using the **Re-order** function, to group sensors if required. Use the **Sensor Comms test** function to check for correct communication.

8. Perform a **RELAY FIND**, this will set up the correct number of system relays. Note that the relay sequence cannot be moved around in the same manner that the sensors can and MUST be programmed in the sequence they are found. If relays are moved around after a FIND then the alarm relay setup will still work but relay diagnostics will not perform correctly. The reason for this is that the diagnostic routines will expect relay addresses to be grouped, correlating to their devices. For example an 8 way relay card may number 110 to 118 but an annunciator may only be using one relay address. Mixing the single relay address into the sequence of an 8 way relay card will stop the diagnostic routine displaying and operating correctly. Use the **relay comms test** function to check for correct communication. **Relay Test** can be used to turn the installed relays on and off individually. This provides a method to test that the correct external devices are wired and function correctly to the expected system relay.

**9**. Use the **Alarm Relays** and Alarm **Levels** functions to determine and setup what triggers each system relay to perform the desired cause and effect. Note alarm relays can action on rising or falling levels, can be latching or non latching and can be normally on or normally off. In addition each relay can action on any or specific alarm levels. See specific sections in the manual regarding this.

**10**. Check through **System Options** to ensure all required global settings are correct, generally the defaults can be used. If options such as GSM Modems or Modbus communicating devices are connected then these options must be manually configured to operate correctly. See specific sections in the manual regarding this.

**11**. Use the 'Force Reading' function to ensure the programmed cause and effect operates as required including external interfaces to other systems.

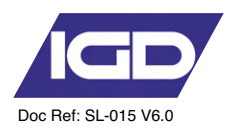

**12**. Ensure the Event log is cleared. Addressable gas detectors are shipped pre-calibrated. This does not obviate the installer from testing each detector with a suitable calibration and zero gas to prove they a) function correctly b) meet calibration. If necessary re-calibrate any detectors that are outside +/-2% accuracy. Ensure detectors are fully warmed up before undertaking any checks. It is advised that detectors have been powered for at least 4 hours. Where test gases exceed the alarm set points, alarms that are activated will be stored in the event log which can be retained as part of the commissioning records

**13**. Once the system is operating correctly download the system setup via the embedded web page menu's as part of the commissioning record.

**14**. Use the system options menu to store a backup of the commissioned system setup onto the controller itself.

**15**. Use IGD Dongle and software to save detector calibration data where detectors have been re-calibrated otherwise store 'as shipped' calibration information.

**16**. Set calibration interval on the control panel, initially to 6 months.

Finally clear the system event log so that it only reflects future events.

The system is now fully operational.

The following pages discuss each menu option in turn.

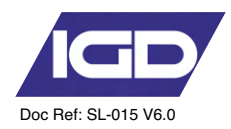

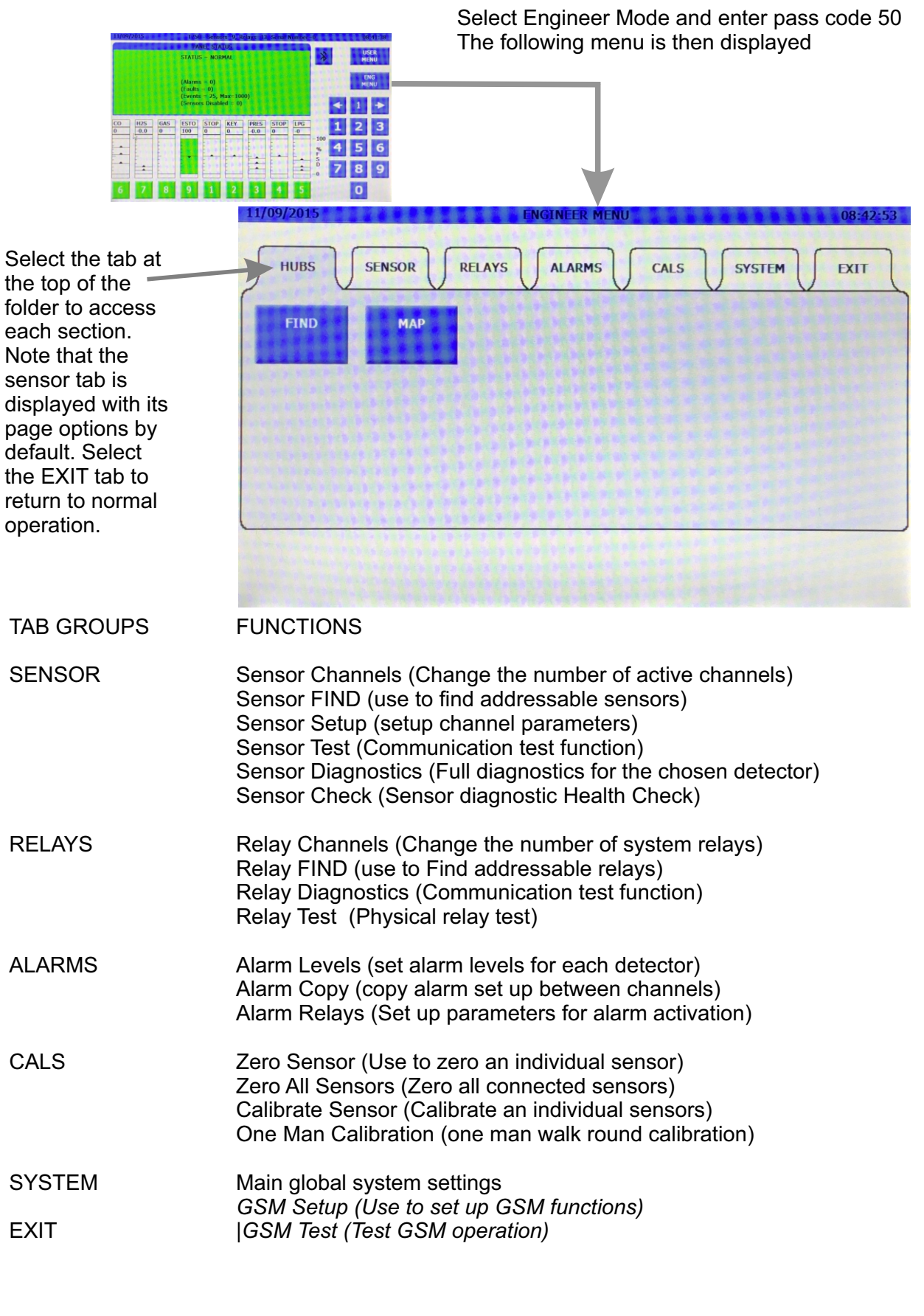

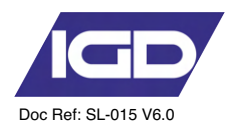

#### System Menu Access and Options

The Tocsin 920 operating system has two access levels for set up and maintenance functions. The basic menu layout is indicated on the diagram below.

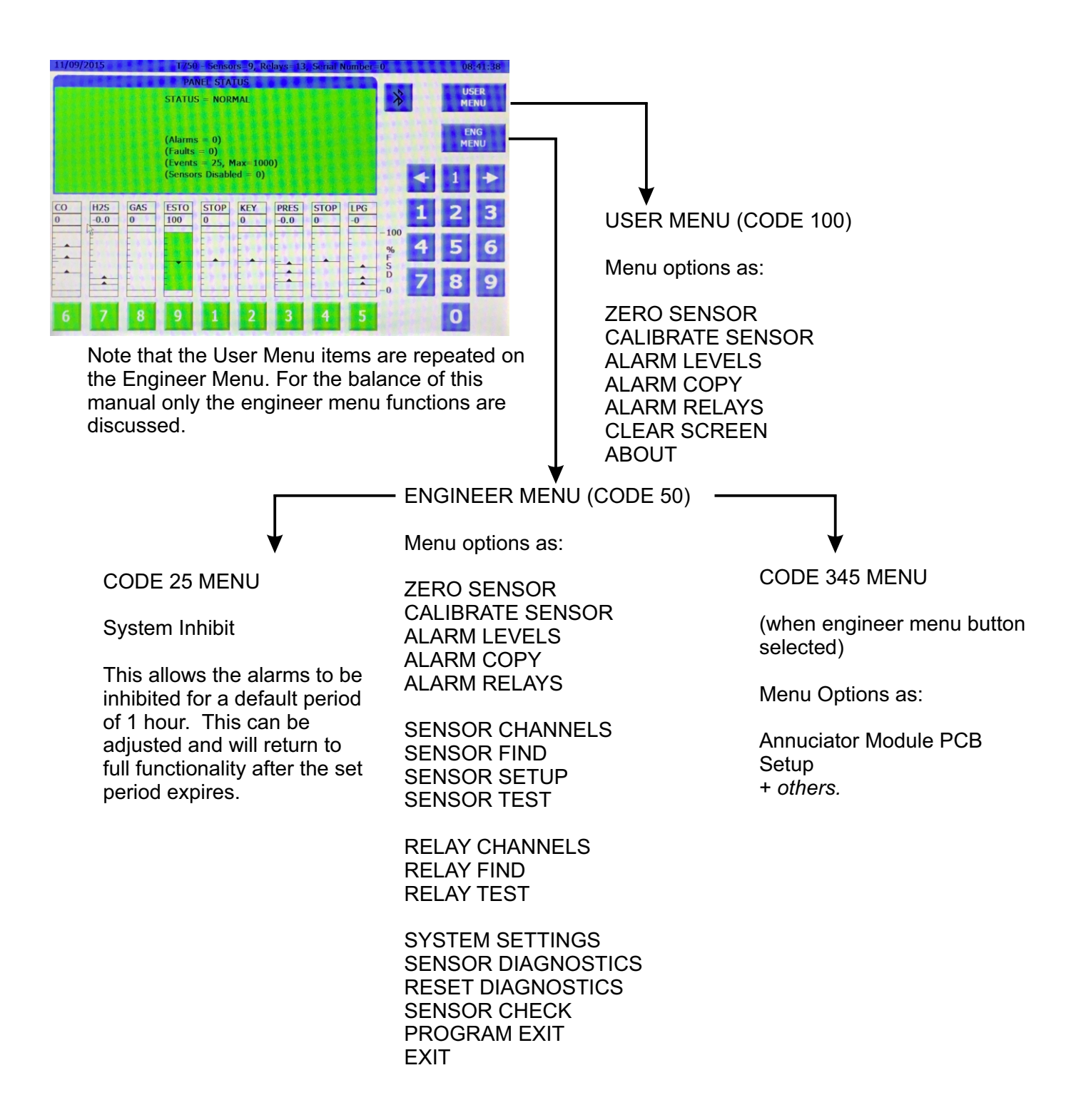

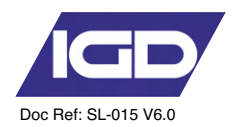

# **Operational Set up Philosophy**

The Tocsin 750 controller forms the operational core of an addressable gas detection system.

ALL elements of the system such as detectors, highway hubs, relay outputs etc have addresses on the system.

During set up and commissioning the inputs and outputs to and from the Tocsin 750 are defined with their addresses.

The diagram below shows a typically hierarchy.

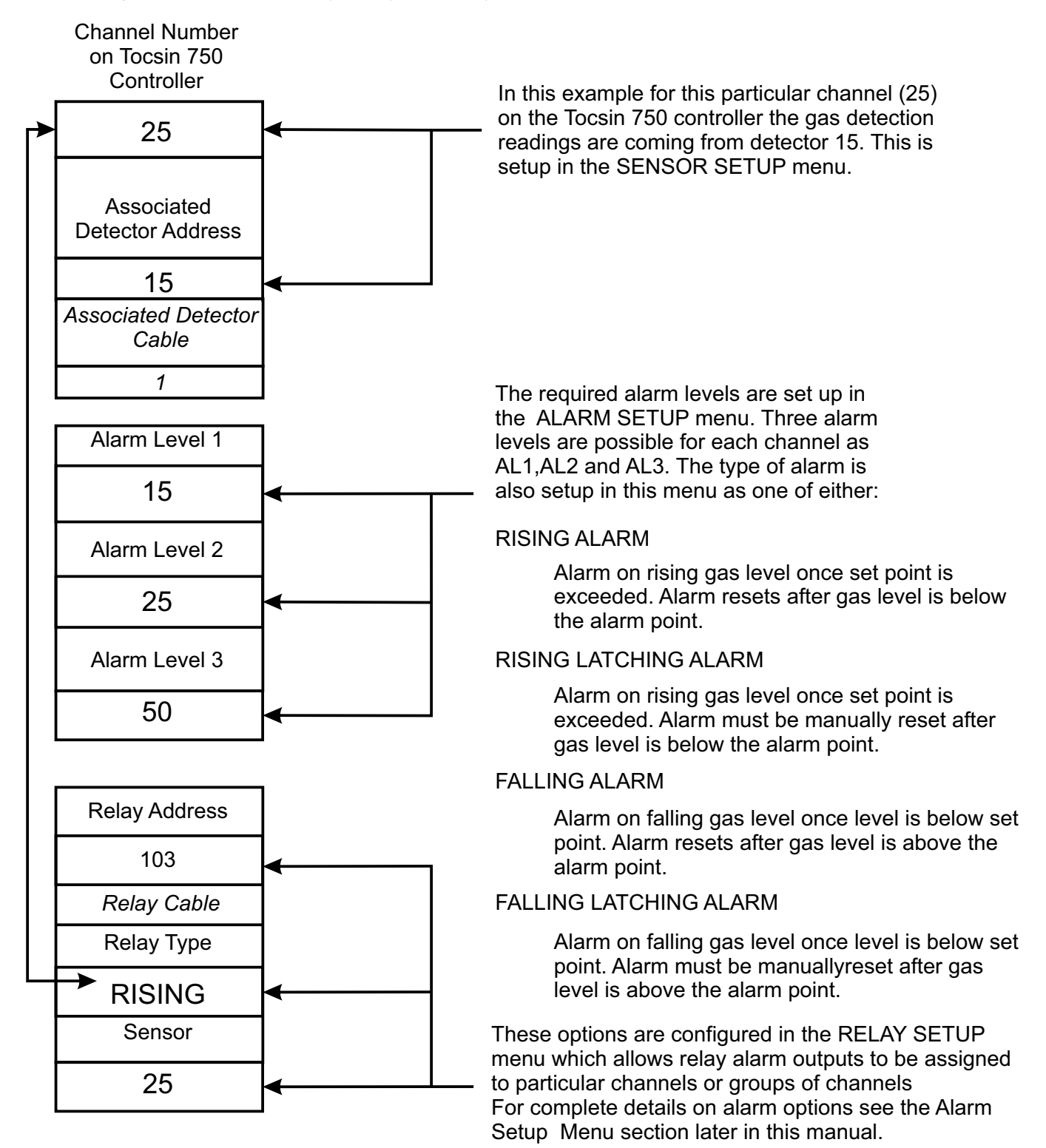

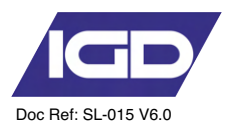

#### The Sensor Setup Menu

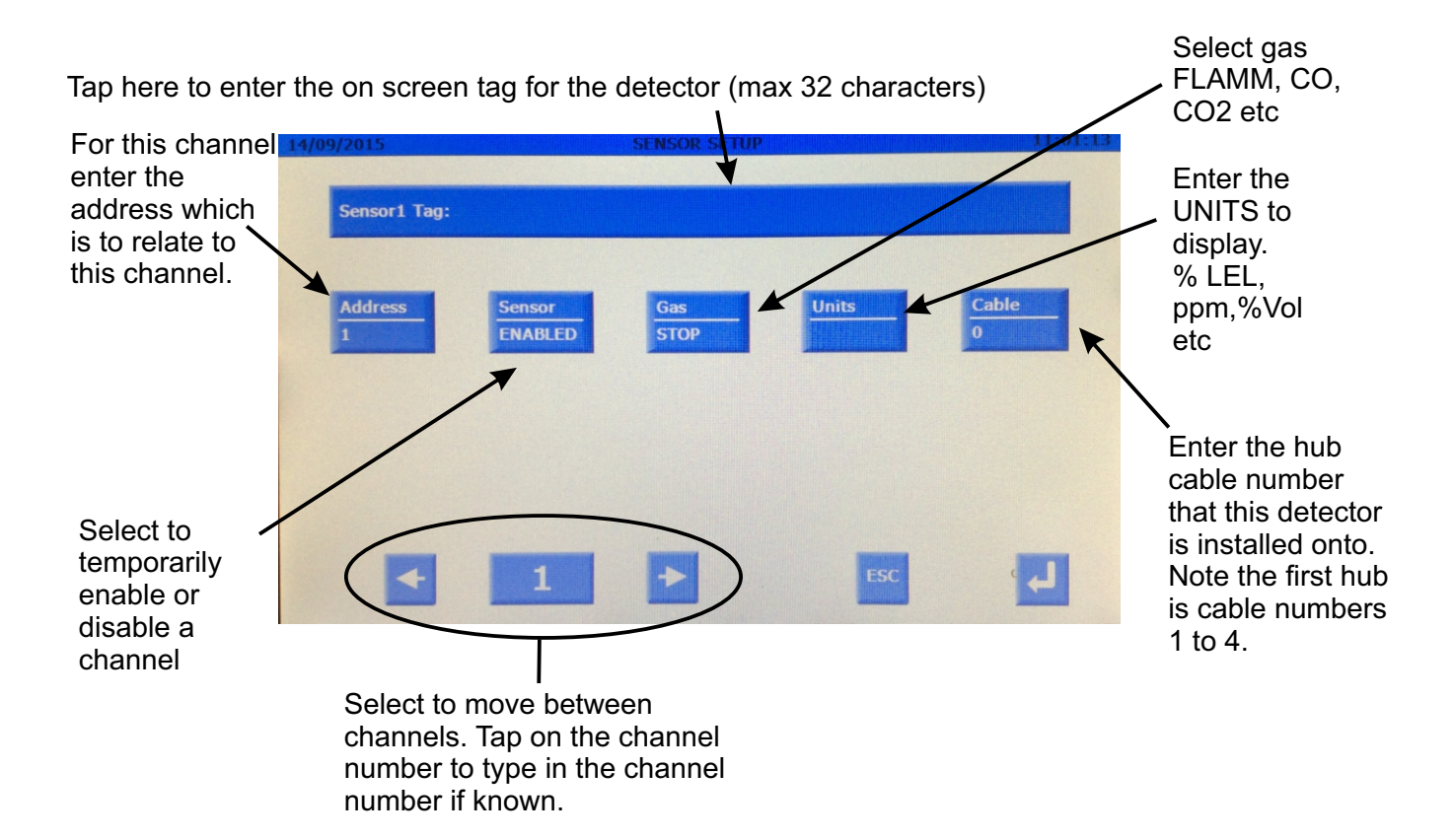

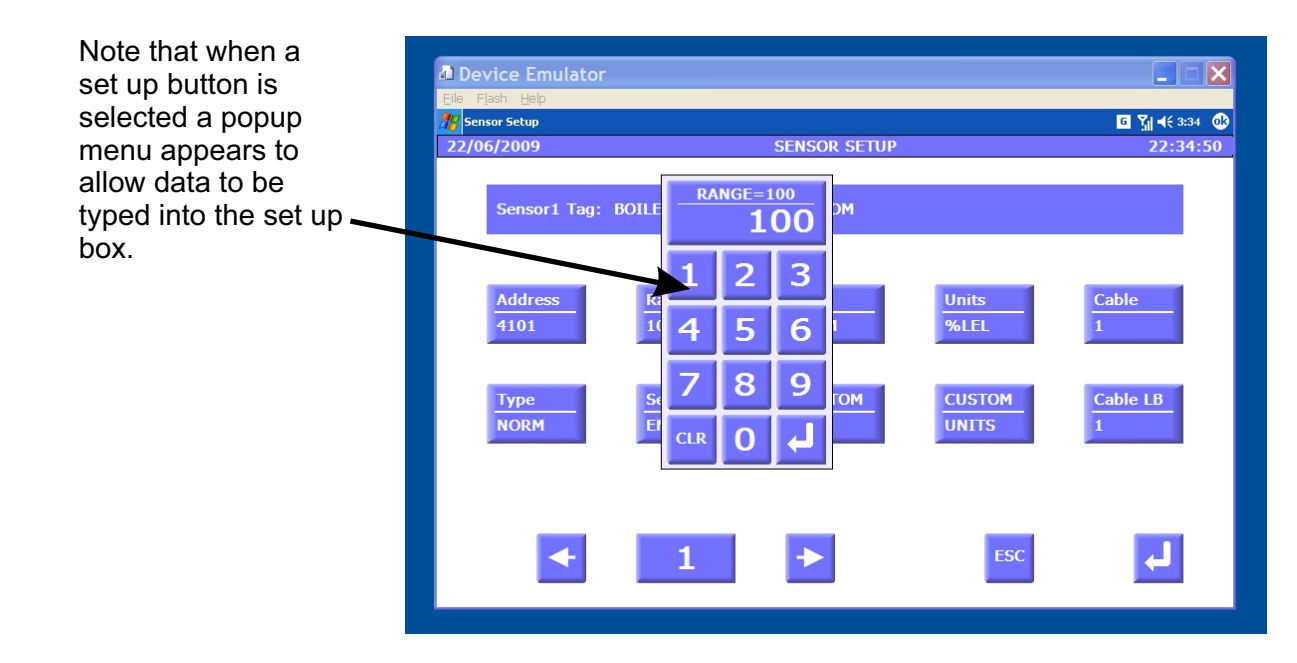

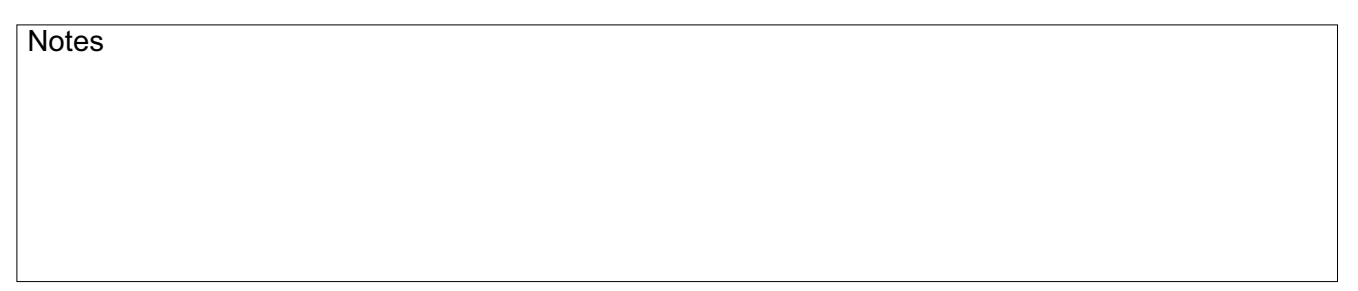

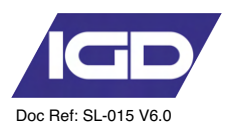

## The Sensor Setup Tab

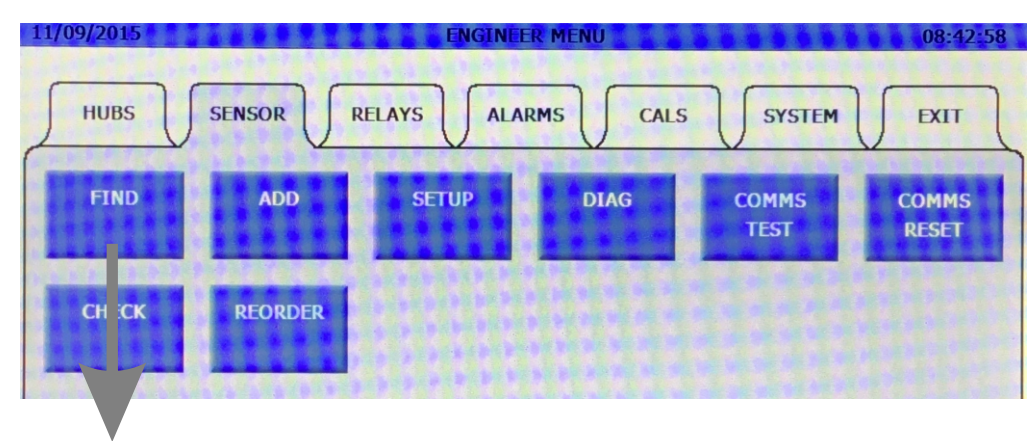

#### The Sensor FIND Function

The sensor FIND function is used during initial set up of the system to test that all connected detectors communicate to the control panel. The function can also be used to automatically install onto the panel all of the detectors which are 'found'. By doing this channels are automatically set up on the controller for the Address, Cable, Range, Gas Type etc. This will speed channel set up but it should be noted that performing a FIND and auto install will erase all the existing set up information including alarm levels and alarm action types.

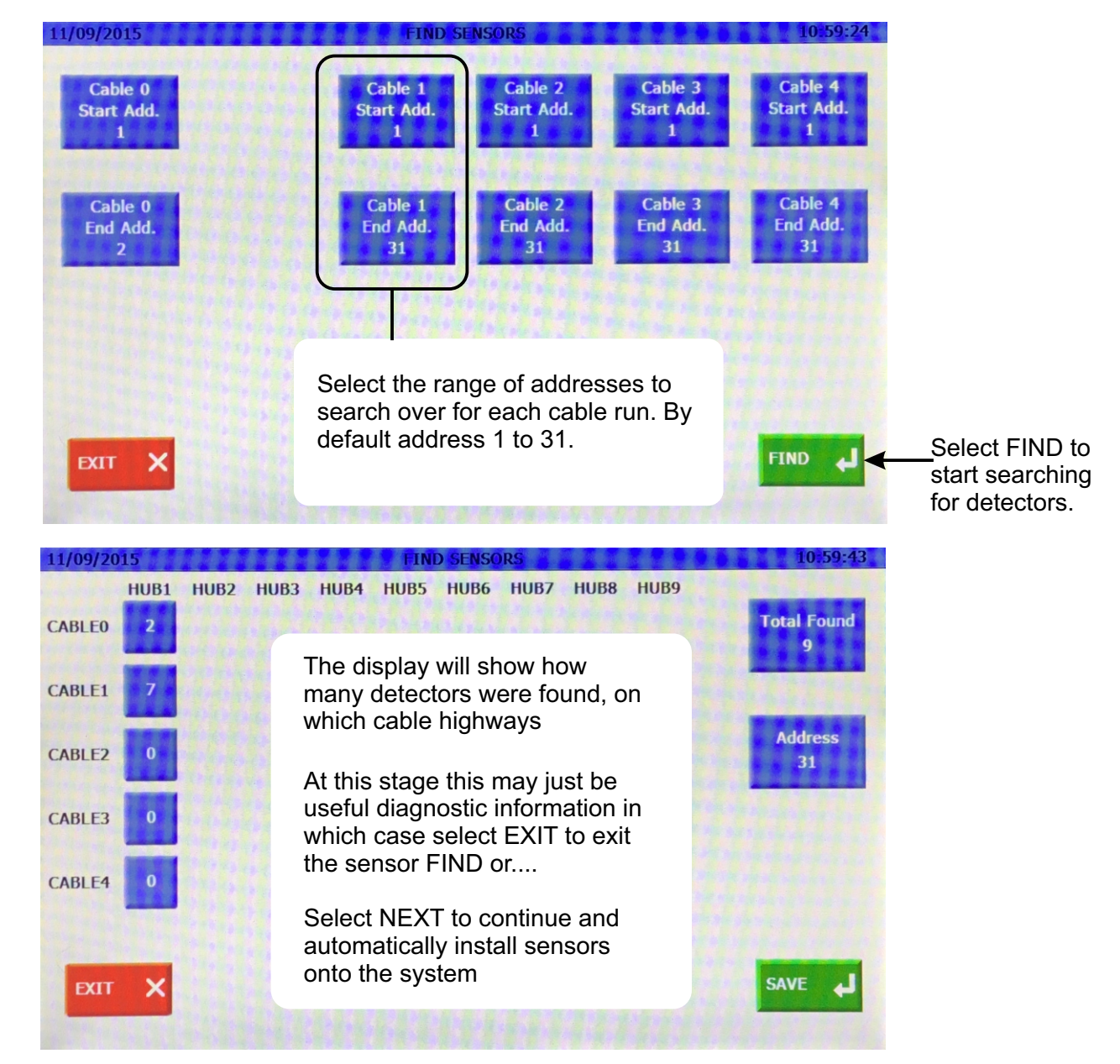

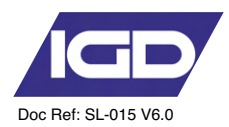

#### The Sensor Test Function

The sensor comms test function is a diagnostic check which provides information regarding the ability of the Tocsin 750 controller to communicate to all its connected detectors.

To run the test, select the range of channels you wish to test and then how many communication cycles to run the test for (typically 1000).

When sensor test is selected the following diagnostic screen is displayed.

The display shows eight sensor channels at a time. Use the NEXT and PREVIOUS keys to display more channels. The return key ends the diagnostic.

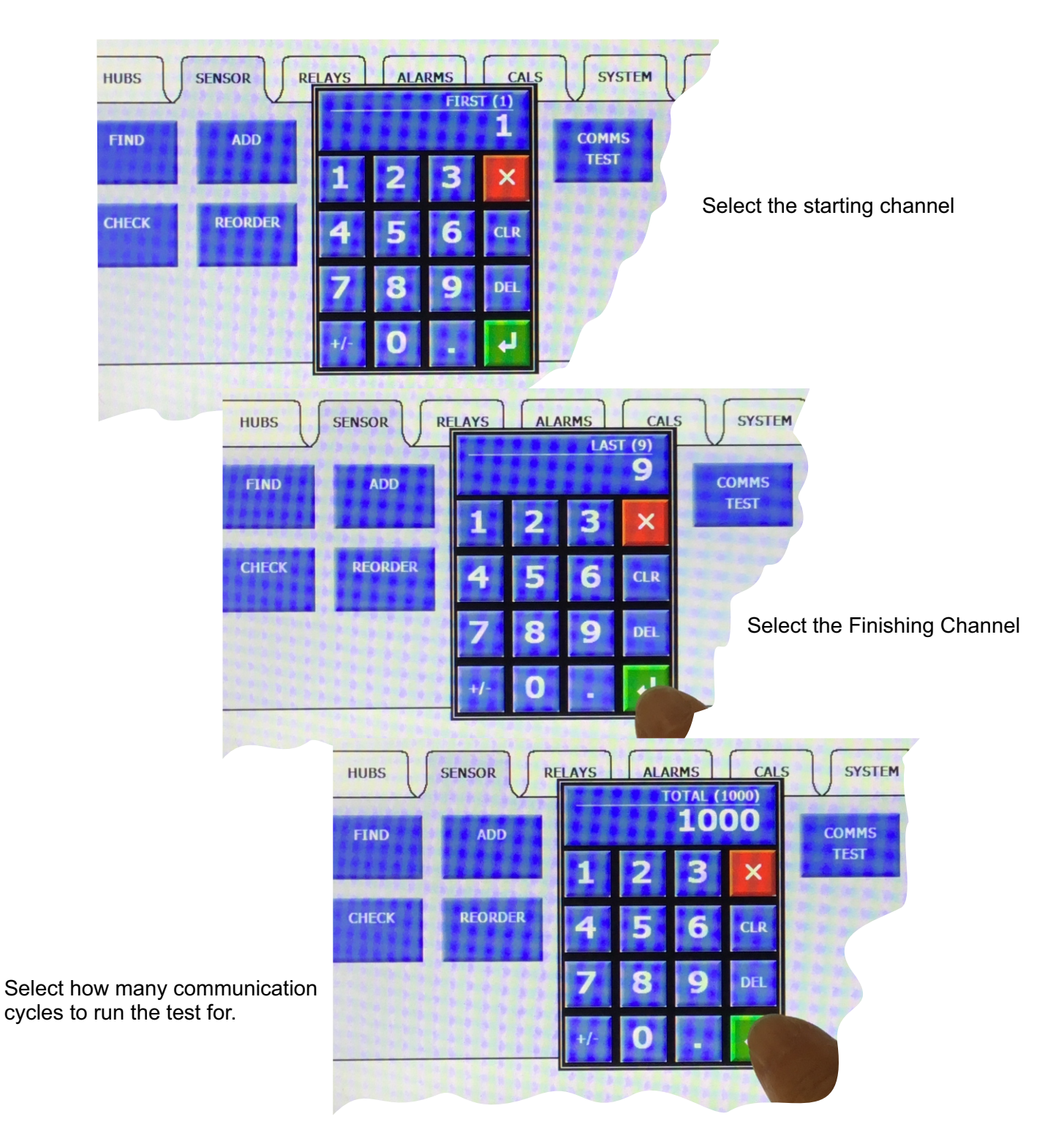

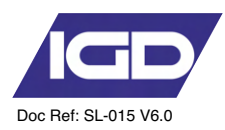

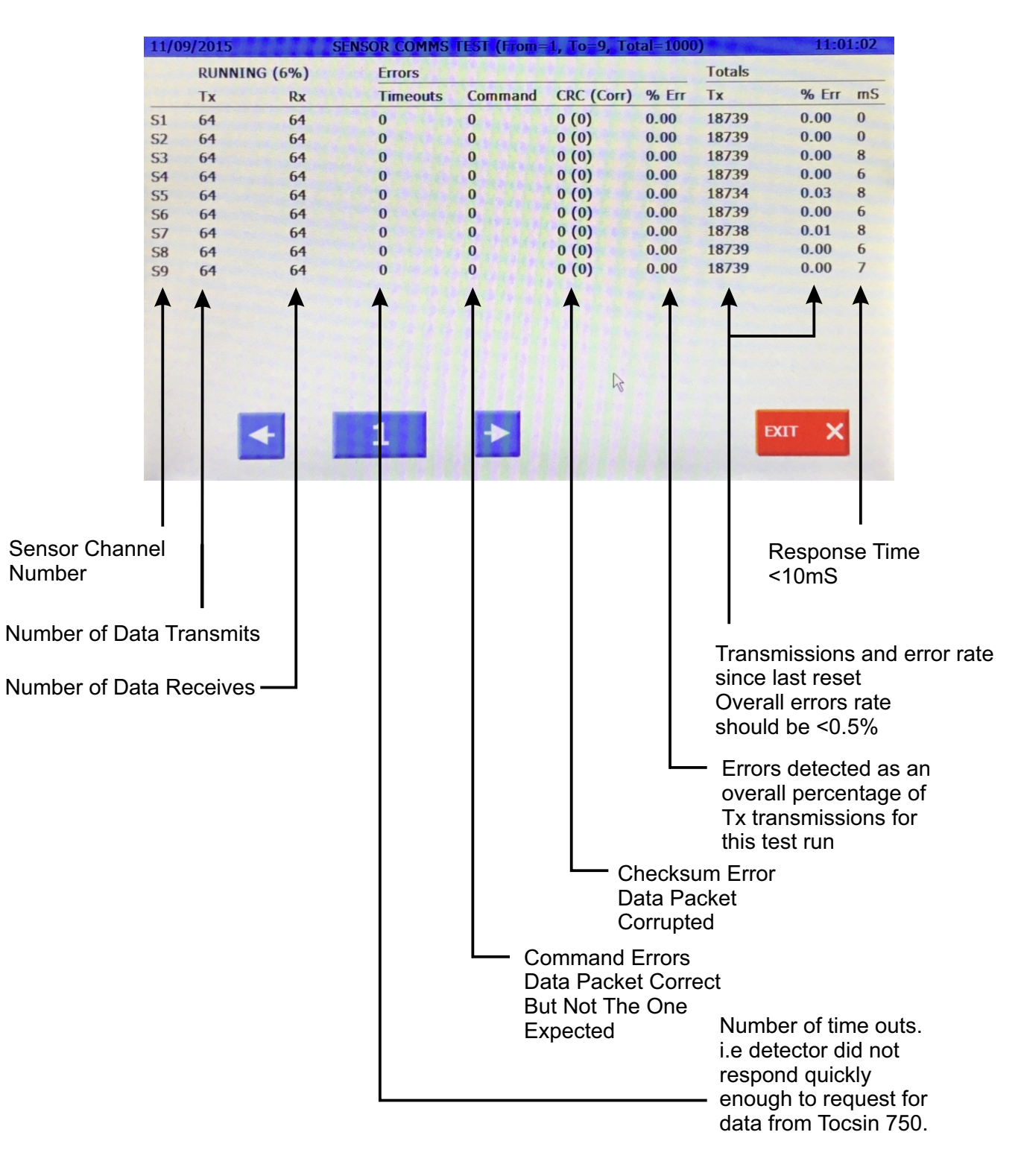

Note that the overall percentage error rate should be less than 0.5%.

Anything greater than this is indicative of a problem requiring correction. Usual errors arise from poor cable termination, *duplicate address, low highway voltage* or poor cable screening and should be corrected prior to final commissioning.

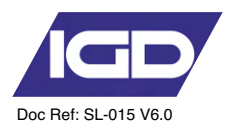

#### Sensor Diagnostic Functions.....Diagnostics

The sensor diagnostics function provides a snapshot of an individual sensor channel for evaluation should there be a problem.

The screen shot below is indicative of the information typically available.

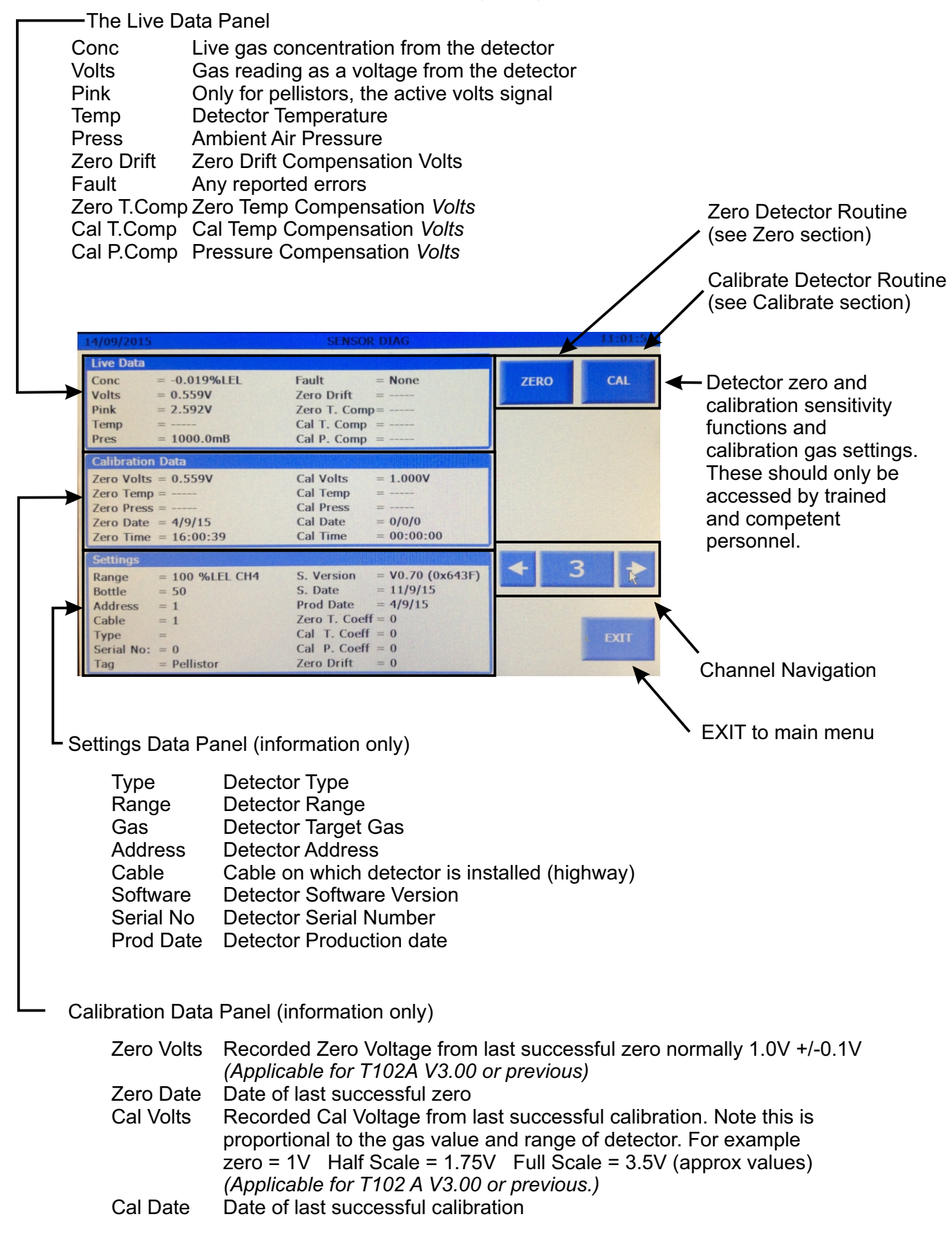

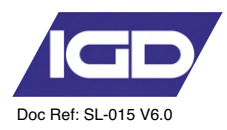

## The Relays Tab

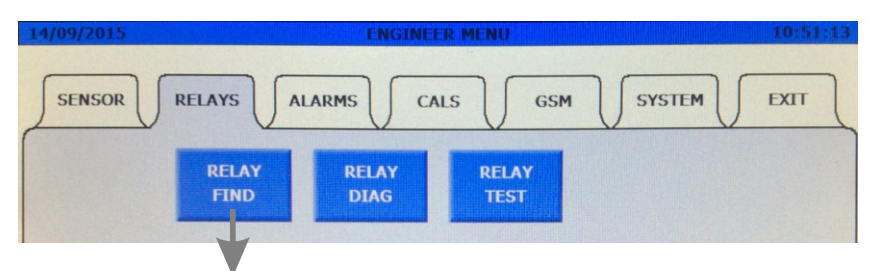

#### The Relay FIND Function

This function is similar to the sensor FIND function and is used to detect addressable relays installed onto the data highways. The opening screen allows you to limit which highways (cable numbers) you wish to search over and limit the range of addresses. Selecting FIND initiates the search for the selections you have made. You have to FIND relays for the relay diagnostic functions to work correctly

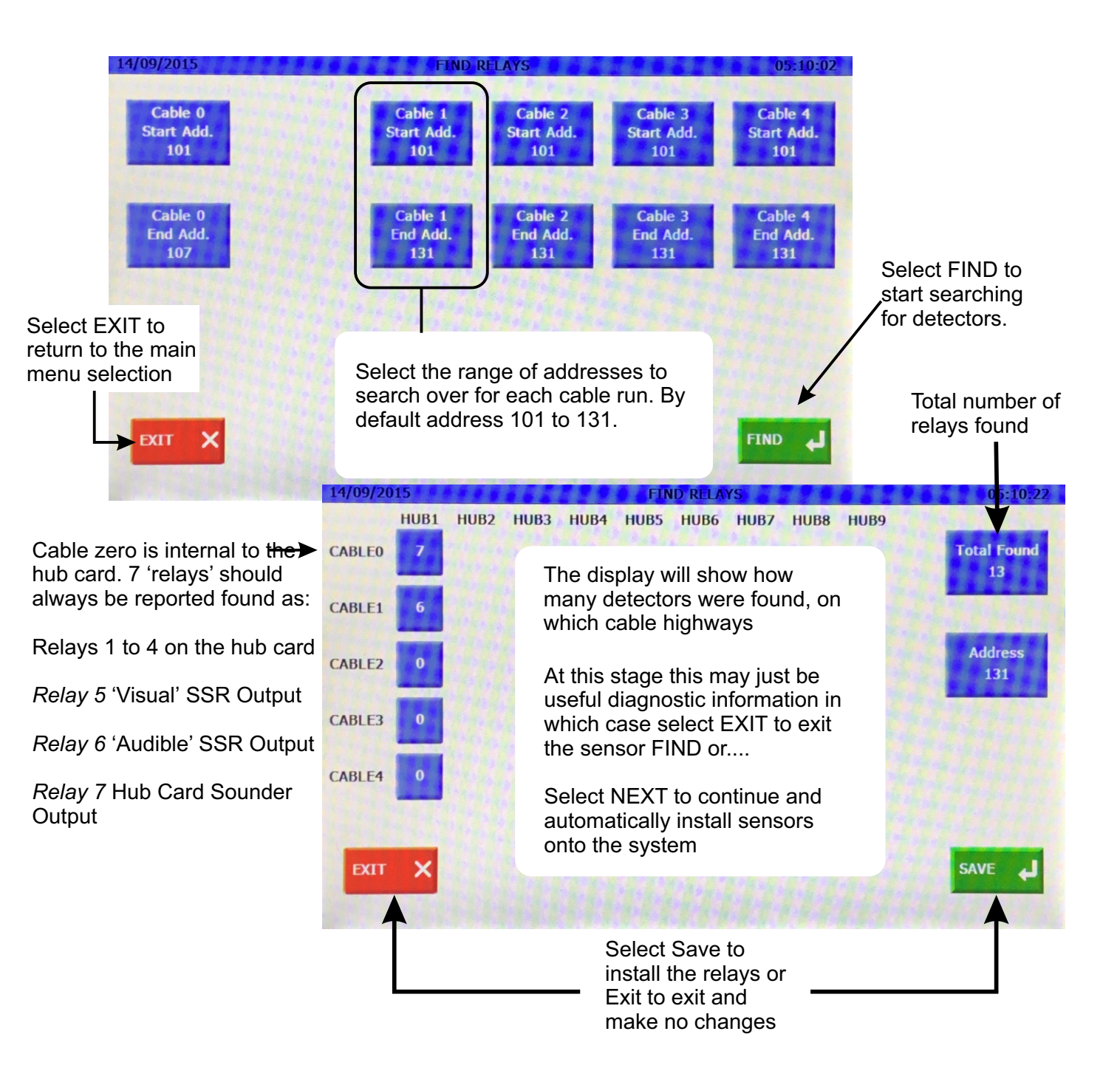

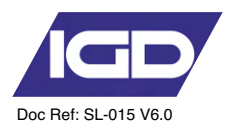

## The Relay TEST Function

The relay comms test function is similar to the detector comms test. This function is a diagnostic check which provides information regarding the ability of the Tocsin 750 controller to communicate to all its connected detectors.

To run the test, select the range of relays you wish to test and then how many communication cycles to run the test for (typically 1000).

When relay test is selected the following diagnostic screen is displayed.

The display shows eight relay channels at a time. Use the NEXT & PREVIOUS keys to display more channels. The return key ends the diagnostic.

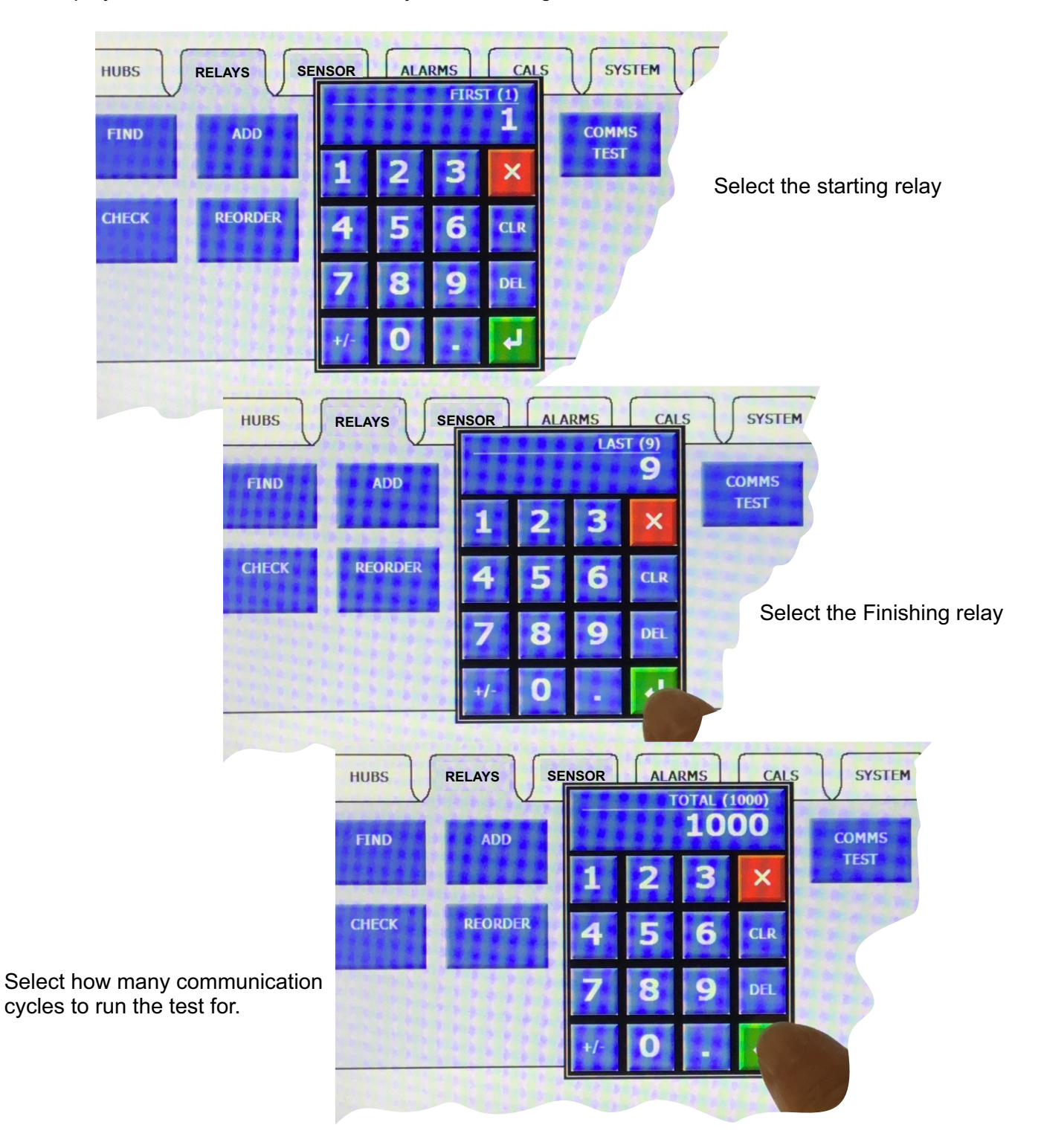

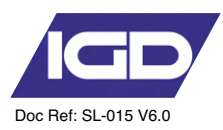

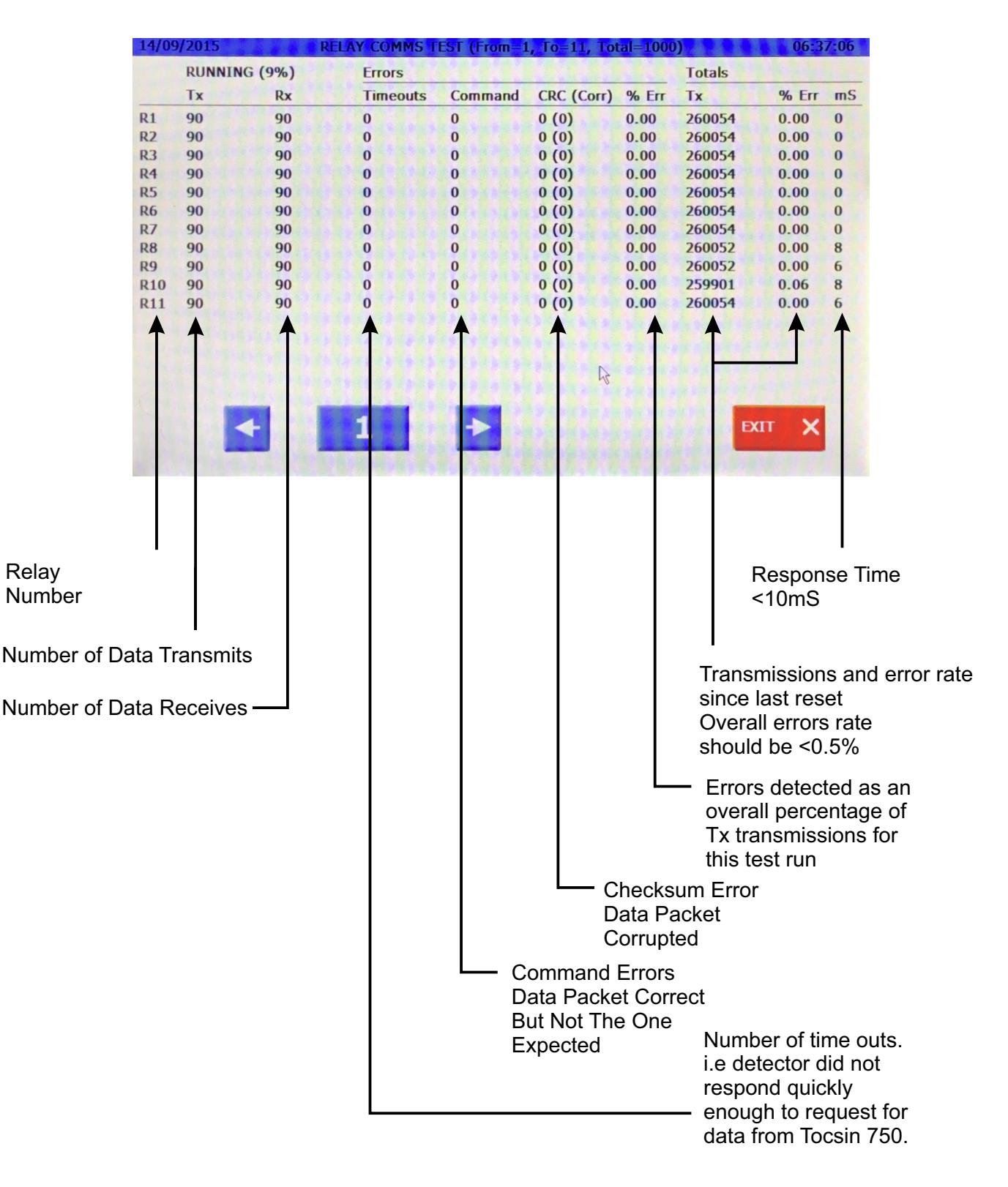

Note that the overall percentage error rate should be less than 0.5%.

Anything greater than this is indicative of a problem requiring correction. Usual errors arise from poor cable termination or poor cable screening and should be corrected prior to final commissioning.

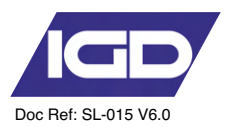

Aelay Address

The Tocsin750 has the option to run a relay test function. Select the option and the following screen is displayed.

T750 HUB (Cable=0) Select the relay to test to see it change its state BOARD 1 of 2 T750 HUB (Cable=0) Use EXIT to return to the main menu and release all selected relays back to normal BOARD operation. Use the NEXT and PREV buttons to select the desired relay board. **Cable Highway** There are also screen displays for individual 'module' outputs. T750 ANN (Cable=1) T750 ANN (Cable=1) RELAY A=101 RELAY

(A=101)

BOARI

Note the outputs on the hub card are always indicated first

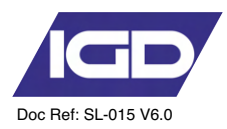

#### The Alarms Tab

| 14/09/2015      |               | ENGINEER M      | ENU |        | 10:51:16 |
|-----------------|---------------|-----------------|-----|--------|----------|
| SENSOR          | RELAYS        | LARMS           | GSM | SYSTEM | EXIT     |
| ALARM<br>LEVELS | ALARM<br>COPY | ALARM<br>RELAYS |     |        |          |

#### The Alarm Levels menu

The Tocsin 750 allows 3 alarm levels to be set per sensor channel. This is set up in the alarm levels menu selection and is indicated in the screen shot shown below. See note below for recommendations for hazardous gas detection.

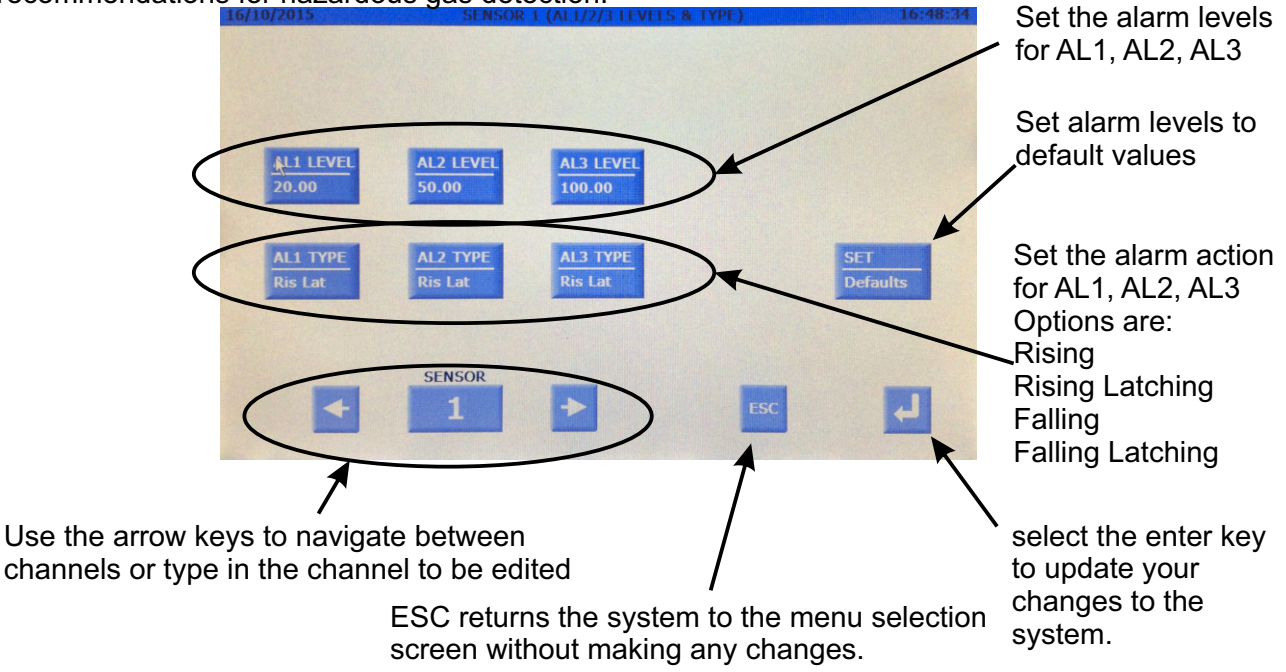

If alarm devices, output contacts or alarm signal outputs are provided as part of continuous duty gas detection equipment and are intended to operate when a potentially hazardous gas concentration is detected, they shall be of a latching type requiring a deliberate manual action to reset. If two or more alarm set points are provided, the lower may be non-latching - based on user preference. Alarms shall remain in operation while the alarm condition is still present, although audible alarms may be silenced if this audible alarm is not the only alarm.

#### Recommendations for maintenance after measuring range exceeded

Allow to stabilise in clean air or use instrument air at 0.5L/Min for 4 hours. If reading is greater then 5% LEL after this period replace otherwise re-zero and calibrate

| Notes |  |
|-------|--|
|       |  |
|       |  |
|       |  |
|       |  |
|       |  |
|       |  |

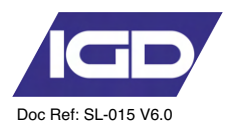

# The Alarm Relay Setup Menu

The alarm relay setup on the Tocsin 750 controller is based on the relay rather than the detector/channel. For each relay output connected on the system the following set up page must be configured to allow the system to determine when a relay is triggered.

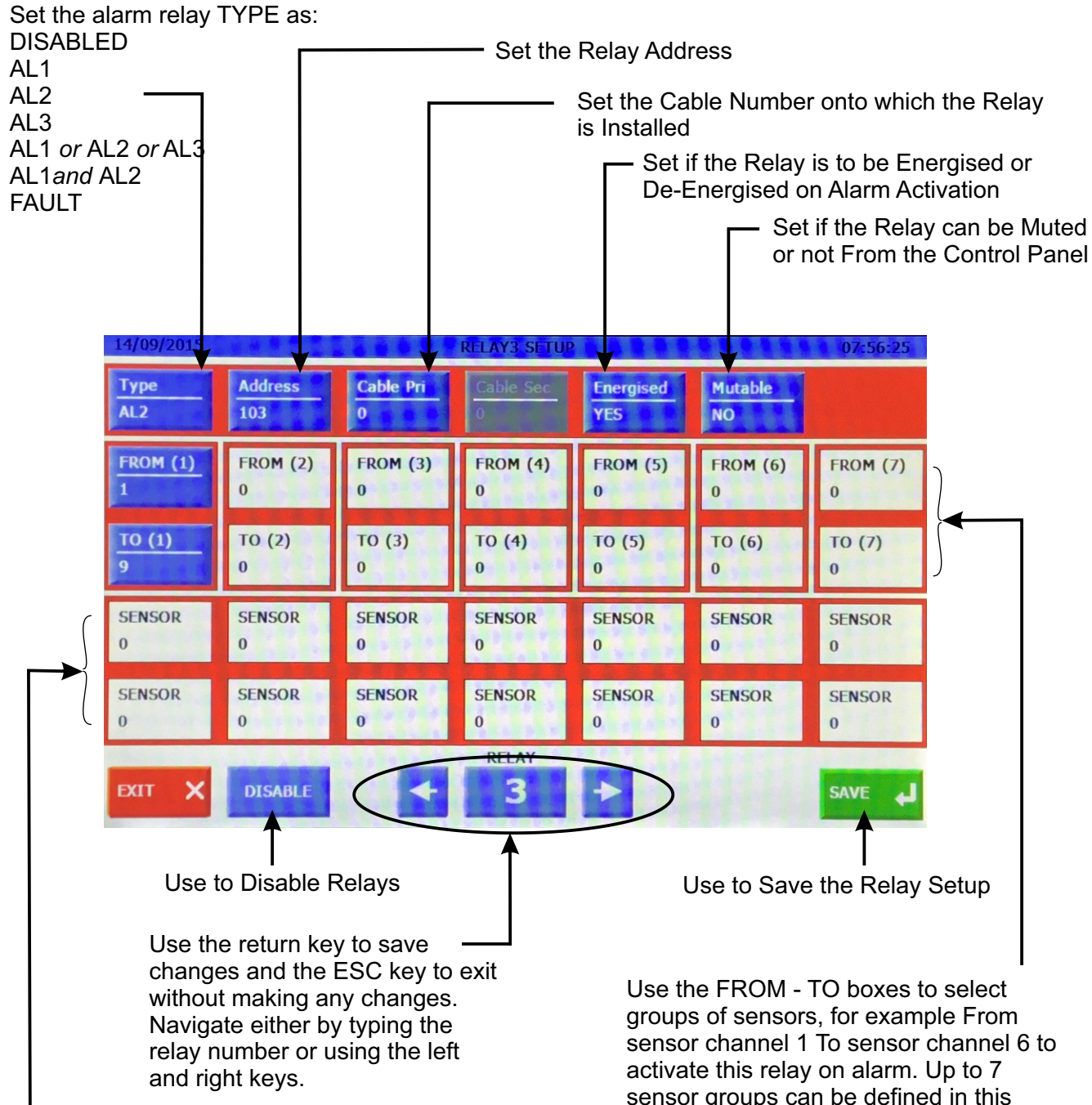

In addition to the FROM - TO sensor groups, individual channels can also be added into the relay activation definition. Up to 14 individual sensor channels can be added to the definition. Note in all cases that for these sensors channels the relay will be active only for whichever alarm level, AL1,2 or 3 is defined in the relay TYPE.

sensor groups can be defined in this way. Note in all cases that for these groups of sensors the relay will be active only for whichever alarm level, AL1,2 or 3 is defined in the relay TYPE.

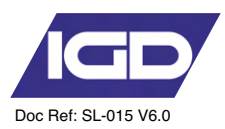

# The Calibration Menu

It is recommended that after installation the system is commissioned by an IGD qualified service engineer. The service interval is 6 months including calibration of all connected gas sensors by a suitably qualified service engineer.

1. Sensor Zero

Select this option to Zero a particular sensor.

The expected sequence will be:

Select ZERO SENSOR function

Select the channel to ZERO

Flow zero gas at the sensor and allow to stabilise

Select to ZERO

Observe the result

See enclosed Zero-Cal Data

#### 2. Zero All

Selecting this function will automatically perform a zero on all connected detectors. Typically this is only used during commissioning when it is known that there is no target gas present. This function should NOT be used in general calibration as there is the danger when an installation is up and running that you could be zeroing off a valid gas reading.

3. Calibrate Sensor

Select this option to Calibrate a particular sensor.

The expected sequence will be:

Select CALIBRATE SENSOR function

Select the channel to CALIBRATE

Flow calibration gas at the sensor and allow to stabilise

Select to CALIBRATE

Observe the result

See enclosed Zero-Cal Data

#### 4. One Man Calibration

This function allows one person to calibrate a sequence of detectors by selecting the function then applying gas to each detector in turn for 3 minutes. The Tocsin 920 monitors the signal from the detectors and performs the calibration automatically once it sees a valid steady reading. This is similar in operation to the walk test function on a smoke detection panel.

For full details see later section.

|   | 16/10/2015     |             | ENGINEI             | R MENU         |        | 16:48:45 |
|---|----------------|-------------|---------------------|----------------|--------|----------|
|   | SENSOR         | RELAYS      |                     | LS GSM         | SYSTEM | EXIT     |
|   | ZERO<br>SENSOR | ZERO<br>ALL | CALIBRATE<br>SENSOR | ONE MAN<br>CAL |        |          |
|   |                |             |                     |                |        |          |
|   |                |             |                     |                |        |          |
| e |                |             |                     |                |        |          |
|   |                |             |                     |                |        |          |

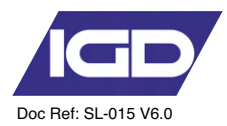

Select the Zero function from the Engineers menu and the following screen is displayed.

Flow zero gas and observe the reading. Once stable select the ZERO button to send the zero command to the detector head. Observe the ZERO reading to ensure it has returned the detector to zero reading.  $0\% \pm 2\%$  of Range

| 16/10/2015                                                         | ENGI                                                        | NEER MENU                                 |        | 16:48:51 |
|--------------------------------------------------------------------|-------------------------------------------------------------|-------------------------------------------|--------|----------|
| SENSOR                                                             | RELAYS ALARMS                                               | CALS GSM                                  | SYSTEM | EXIT     |
| ZERO<br>SENŠOR                                                     | FLAM 0-100<br>O.O<br>Flow Zero Ga:<br>Select ZERO v         | s for at least 60s<br>when Conc is stable |        |          |
| Select to move<br>channels. Tap<br>number to typ<br>number if know | ve between<br>o on the channel<br>oe in the channel<br>own. | ]                                         |        |          |

#### Procedure for check reaction time to gas

Ensure detector is at zero +/- 1% LEL Use standard IGD professional gas introduction kit with 2M hose. Connect calibration gas but do not turn on Using a stop watch turn on the calibration gas and time to 50% and 90% LEL Time to 50% should be less than 30 seconds Time to 90% should be less than 60 seconds

Note on a 20% LEL bottle T50 point is 10% LEL and T90 point is 18% LEL on a 50% LEL bottle T50 point is 25% LEL and T90 point is 45% LEL

replace non conforming sensors

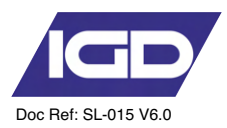

#### The Sensor ZERO Function

Zero and calibration functions should only be undertaken by trained competent personnel. The effectiveness of a gas detection system is largely down to how well it is maintained and this means how well it is calibrated.

Apply zero gas to the detector.

It is important that the detector zero point is correctly set. It must be considered that there is the possibility that the gas to be detected is already present in the area of the detector. For this reason never zero on just the ambient surroundings.

Use a suitable ZERO gas as follows. Zero gas should have a humidity between 0-90%RH

| GAS         | RECOMMENDED ZERO GAS |
|-------------|----------------------|
| O2/CO2      | NITROGEN             |
| PELLISTOR   | INSTRUMENT GRADE AIR |
| TOXIC GASES | INSTRUMENT GRADE AIR |

The following diagram shows a typical equipment set up.

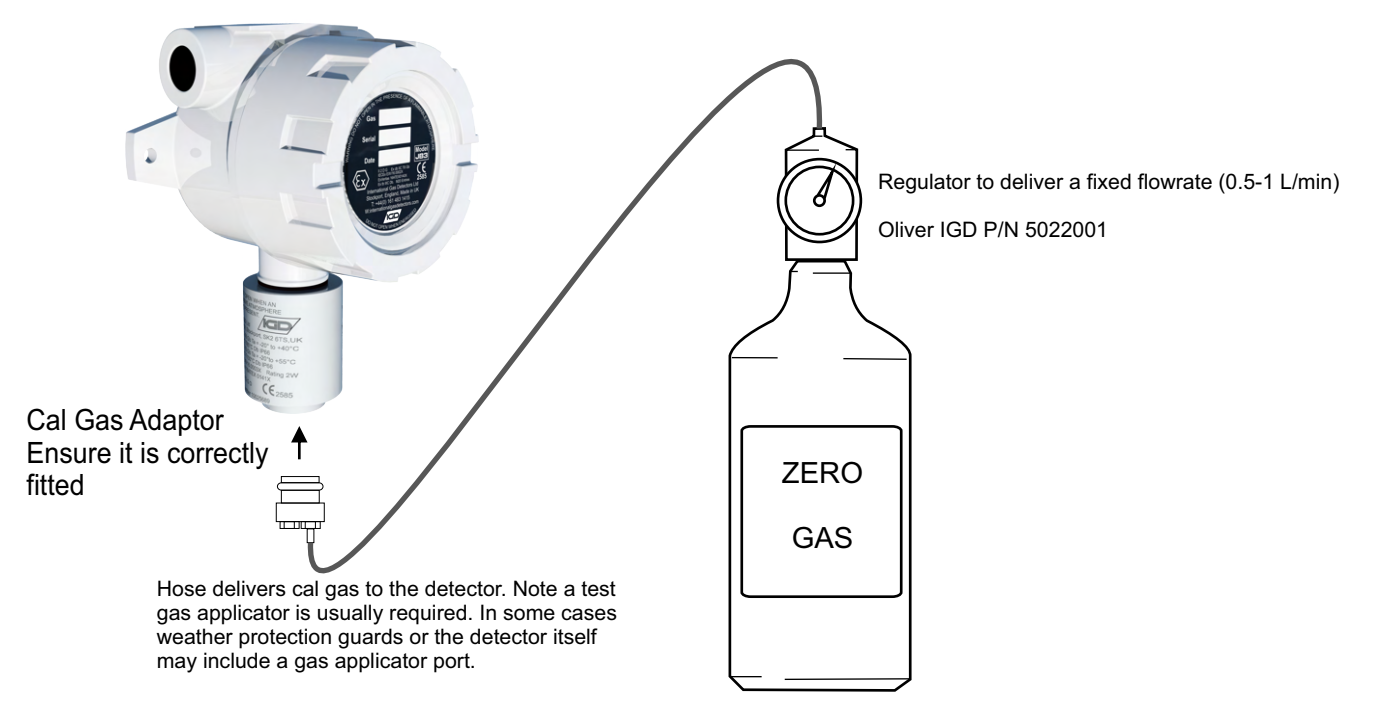

IMPORTANT: Flow gas for a minimum of 60 Seconds. Some detectors with longer response times may take longer to stabilise.

Recommended Test 750 series Gas Applicators.

| Tocsin 102 Series Detector | P/N 401101A |
|----------------------------|-------------|
| MK3 Gas Detector           | P/N 401101A |
| MK5 & MK6 Gas Detector     | P/N 401101E |
| TOC-750 Series             | P/N         |

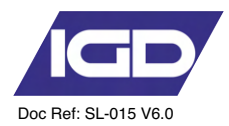

# The Sensor CALIBRATE Function

Calibration is a similar process to the ZERO command and also requires a suitable calibration gas.

Note that with calibration there is more to consider than with Zeroing. The type and age of the detector can have an influence so it is recommended that periodically as well as calibrating the detectors that there response is checked in the diagnostic menu. In this manner over a period of years detector deterioration can be checked for preventative replacement. For full details refer to the IGD 750 Series detector manual.

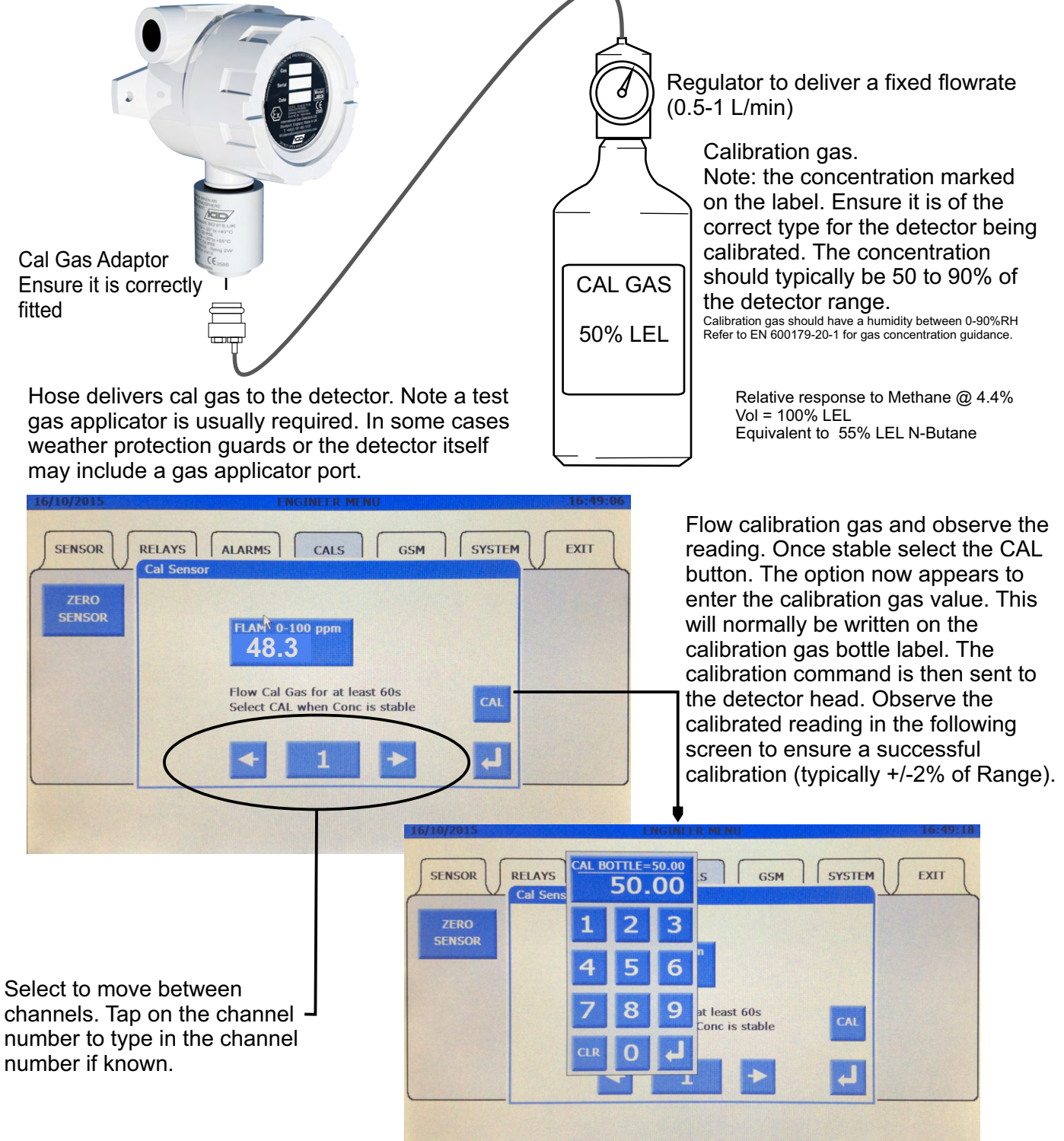

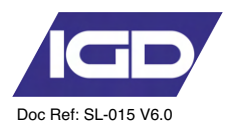

# Forcing a Channel Input

During commissioning it is often required to check that the programmed alarm setup responds correctly. Rather than having to introduce calibration gas or use a signal generator to simulate a programmed input the controller can be used to 'Force' an input. Select the Production Menu and then the 'Sensor Force' option.

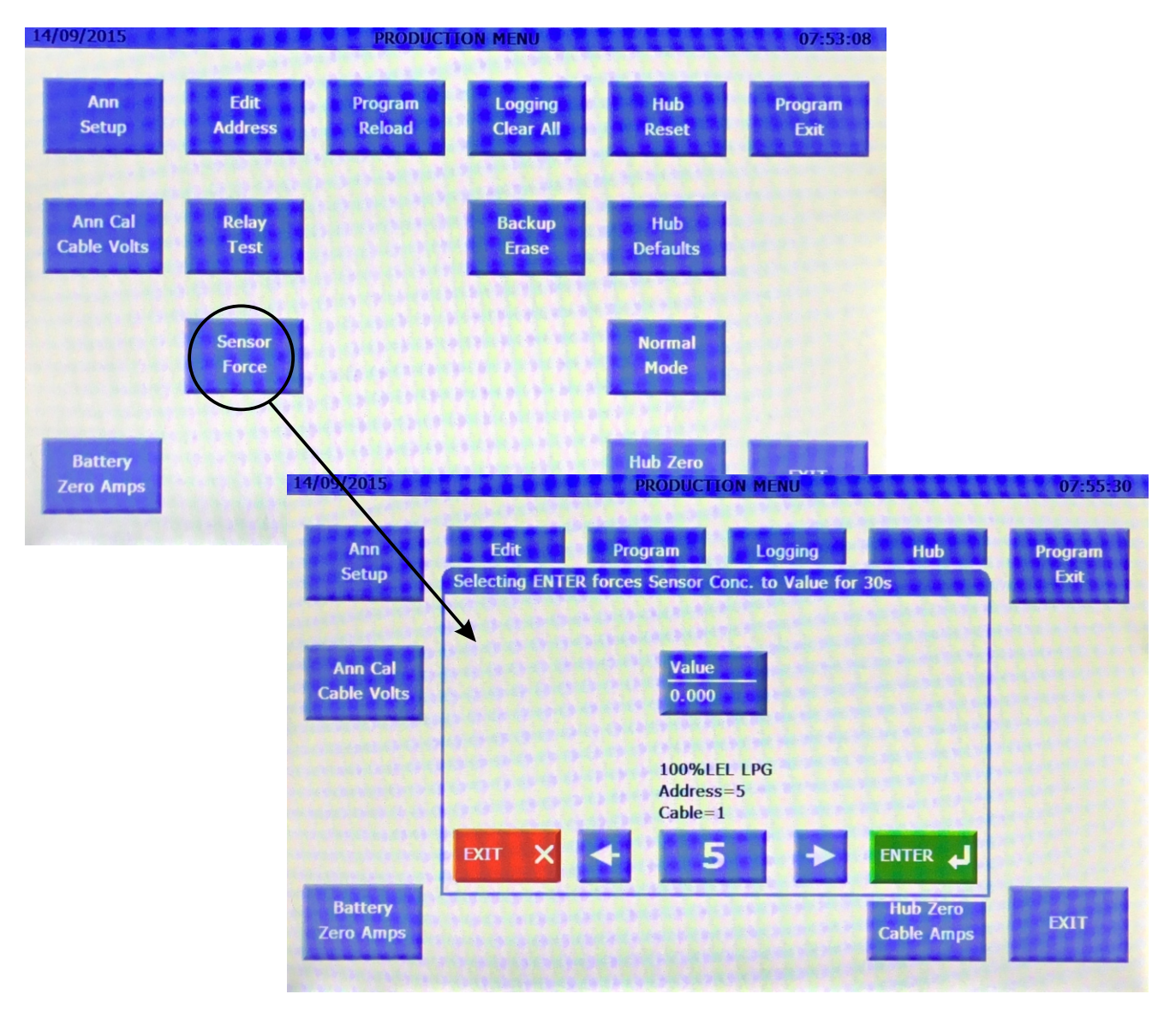

Select the channel to force and then enter the required value. With the correct channel and value displayed, selecting enter will force that level onto the selected channel for *30* seconds. This allows testing of the alarm configuration without having to use test gas or signal generators.

Note that the gas detection system is operational in the background whilst you are in the menu system. Any sensor input that is 'forced' will therefore still activate the alarms. If required once a sensor is forced you can Exit back to the main screen to observe the 'forced action' on screen.

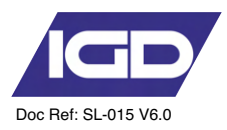

# Backing Up Panel Setup Internally

The controller can create an internal backup of the controller setup file. This option is located in the System menu. Select Backup from the system menu tab and backup options are indicated as shown below.

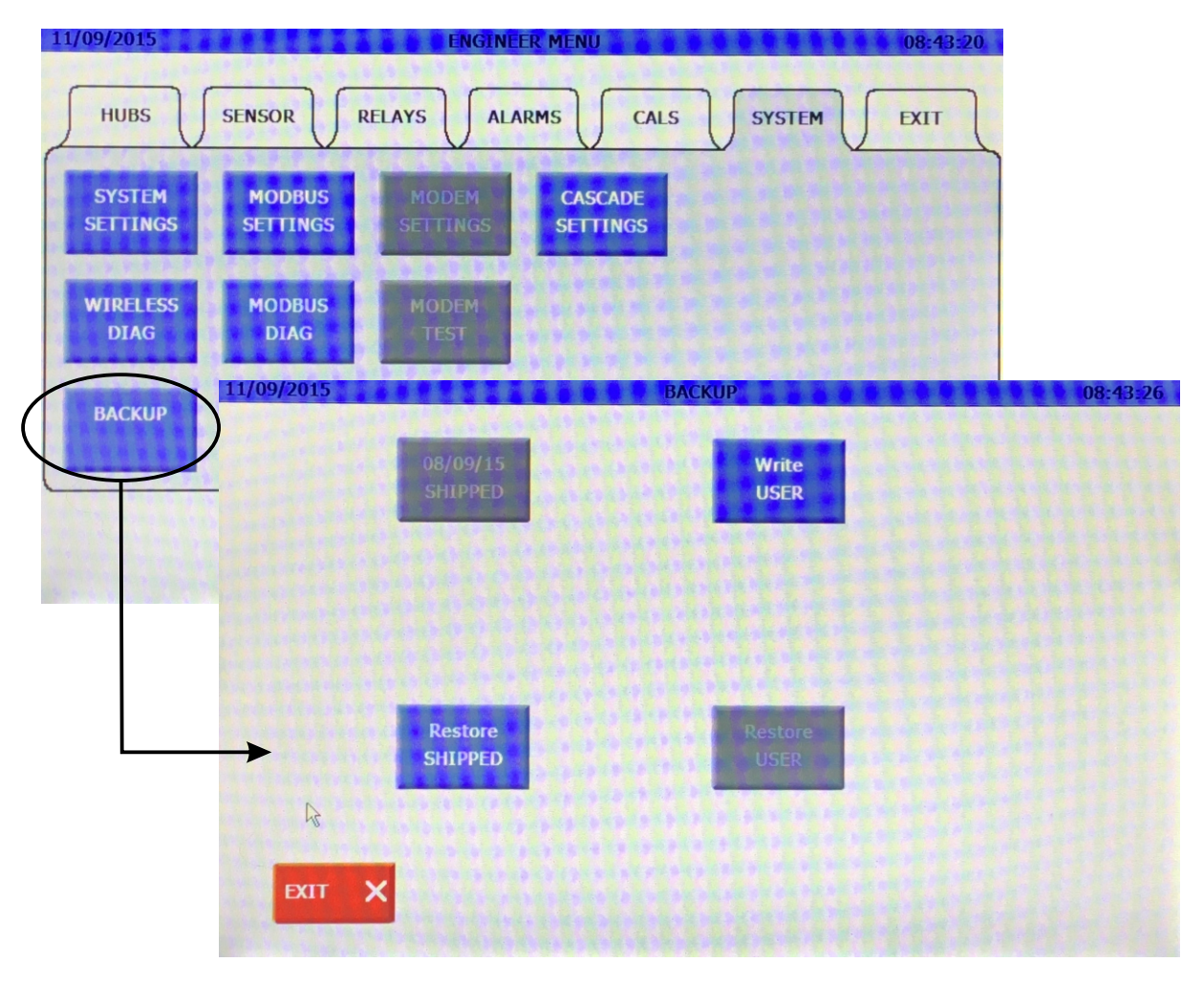

If the controller was shipped with a factory configured alarm setup then the 'as shipped' backup will already be saved. This is indicated in the screen display shown above. This setup can then be restored at any point by selecting 'Restore Shipped'.

If the setup has been modified during commissioning then this setup can be saved independently of the as shipped setup. In this case selecting 'write User' will save this commissioned state as a backup.

Either of these setups are then available to be re-loaded at any time.

The backups can be erased by accessing the production menu.

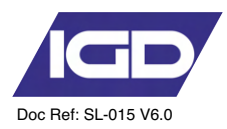

## **Power Function**

Selecting the 'Power' function from the system menu tab provides as overview of the system voltages, battery (if fitted), power supply and start and end of each cable highway. This is a useful diagnostic tool.

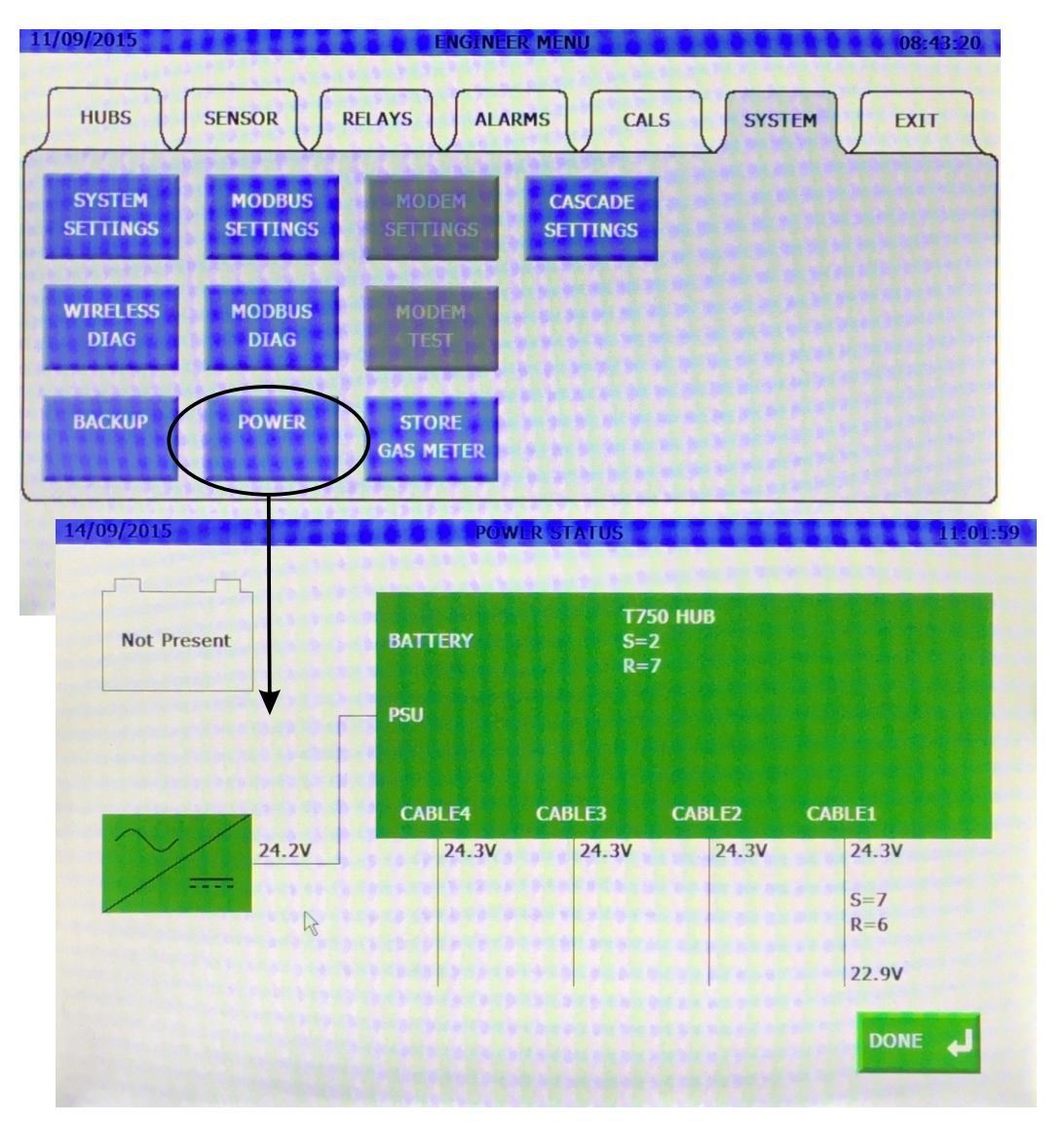

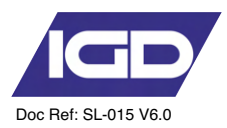

#### Modbus Settings

The controller can have its own Modbus address if is to be part of a larger monitoring system (BMS etc). Selecting th eModbus option from the System Settings tab gives access to modify these settings

| 14/09/2015     |                    | MODBUS SETTINGS |                             | 11:02:17               |
|----------------|--------------------|-----------------|-----------------------------|------------------------|
| Address<br>100 | Baud Rate<br>19200 | Parity<br>None  | <mark>Delay(mS)</mark><br>0 | Reg.Offset<br>Disabled |
|                |                    |                 |                             |                        |
|                |                    |                 |                             |                        |
|                |                    |                 |                             |                        |
|                |                    |                 |                             |                        |
|                |                    |                 |                             | SAVE                   |

#### **Modbus Diagnostics**

A modbus diagnostic feature is also included such that information is displayed to see incoming data requests and controller responses.

| 14/09/2015                                                 | M                                                | lodbus Diagnostics                    | 11:02:08 |
|------------------------------------------------------------|--------------------------------------------------|---------------------------------------|----------|
| Modbus Setting<br>Add=100, Baud                            | s<br>I Rate=19200, Tx Delay=01                   | nS, Offset=Disabled                   |          |
| Last Rx Comma                                              | and                                              | Last Tx Command                       |          |
| Total Rx<br>Total Errors                                   | = 0<br>= 0                                       | Total Tx = 0                          |          |
| Address<br>Function<br>No. of Regs.<br>Register<br>Command | = 0<br>= 0<br>= 0<br>= 1 (Sensor=1)<br>= Unknown |                                       |          |
| Packet (Hex): (                                            | 00,00,00,00,00,00,00,00                          | Packet (Hex): 00,00,00,00,00,00,00,00 |          |
|                                                            |                                                  | CLEAR X DO                            | NE L     |

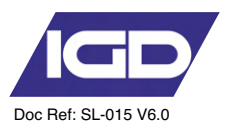

GSM functions are available via the system options menu. Note this feature requires a GSM module to be fitted to the controller with a data only or M2M SIM card. The SIM card must be valid for the chosen service provider. The GSM module is a factory fit module. Note that the GSM module utilises the RS485 modbus port.

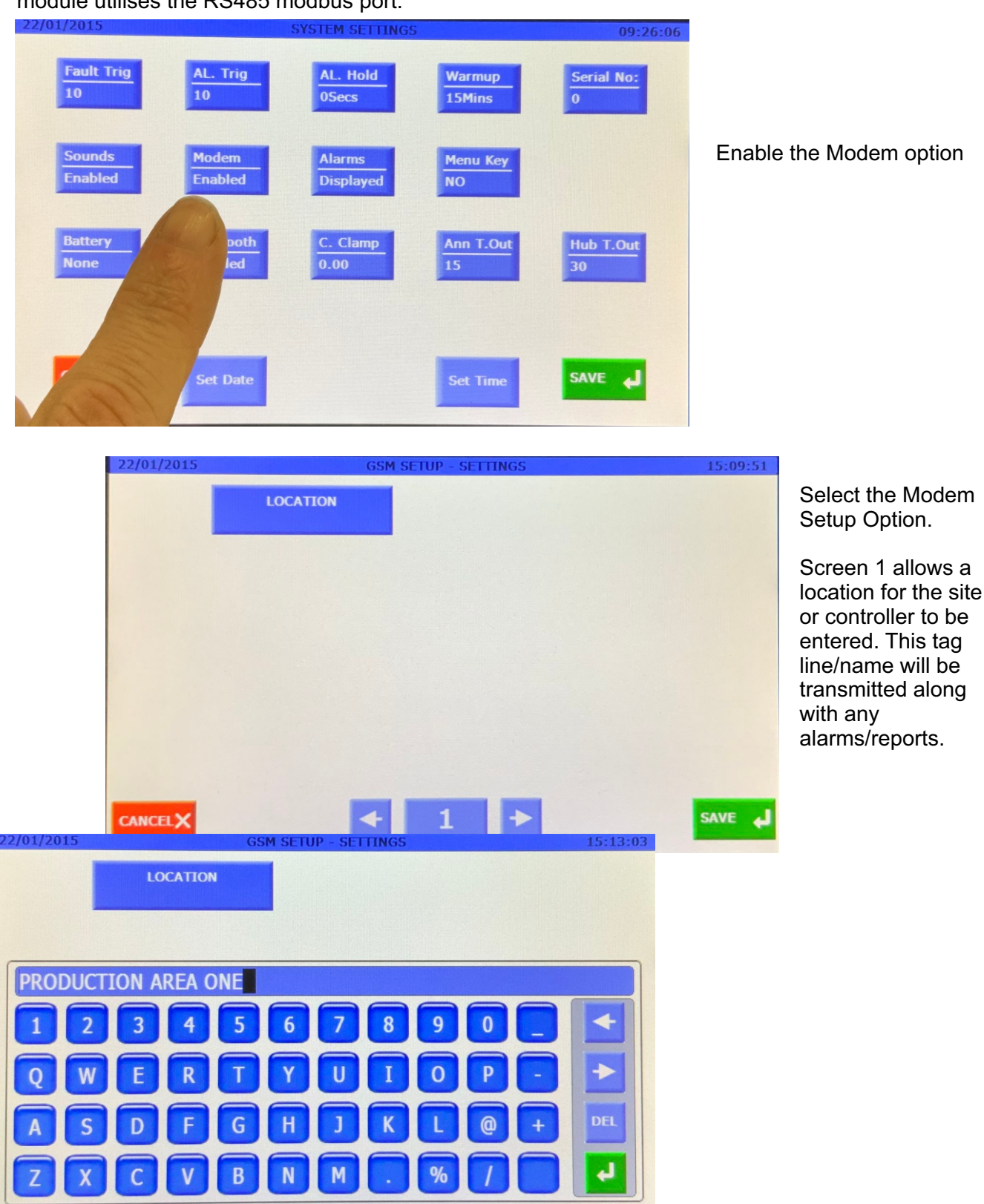

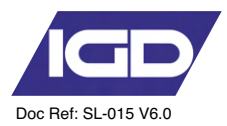

Settings on this screen should be provided by the SIM card/mobile service provider.

An Access Point Name (APN) is the name of a gateway between the GSM module and the mobile network provider.

Settings will be particular to each provider and are either provided with the SIM card or can be found via the internet or provider help desk.

| 22/01/2015 | GSM SETUP    | - Mobile Provider Settings | 15:10:05 |
|------------|--------------|----------------------------|----------|
|            | APN Address  | Email-SMTP                 |          |
|            | APN User     | Email-User                 |          |
|            | APN Password | Email-Password             |          |
|            |              |                            |          |
|            |              |                            |          |
|            |              | 2 + Enter                  | SAVE     |
| CHICLEA    |              | Password                   |          |

Changing these settings is under password control normally configured by the commissioning engineer

I

Typical Settings, in this case using O2 as the provider

| APN Name      | o2.co.uk               |
|---------------|------------------------|
| APN User      | o2web                  |
| APN Password  | password               |
| SMTP          | mail.O2.co.uk          |
| SMTP User     | Your O2 Email Address  |
| SMTP Password | Your O2 Email Password |
|               |                        |

Note that Authenticated email is NOT supported

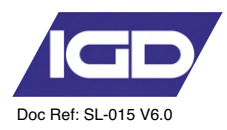

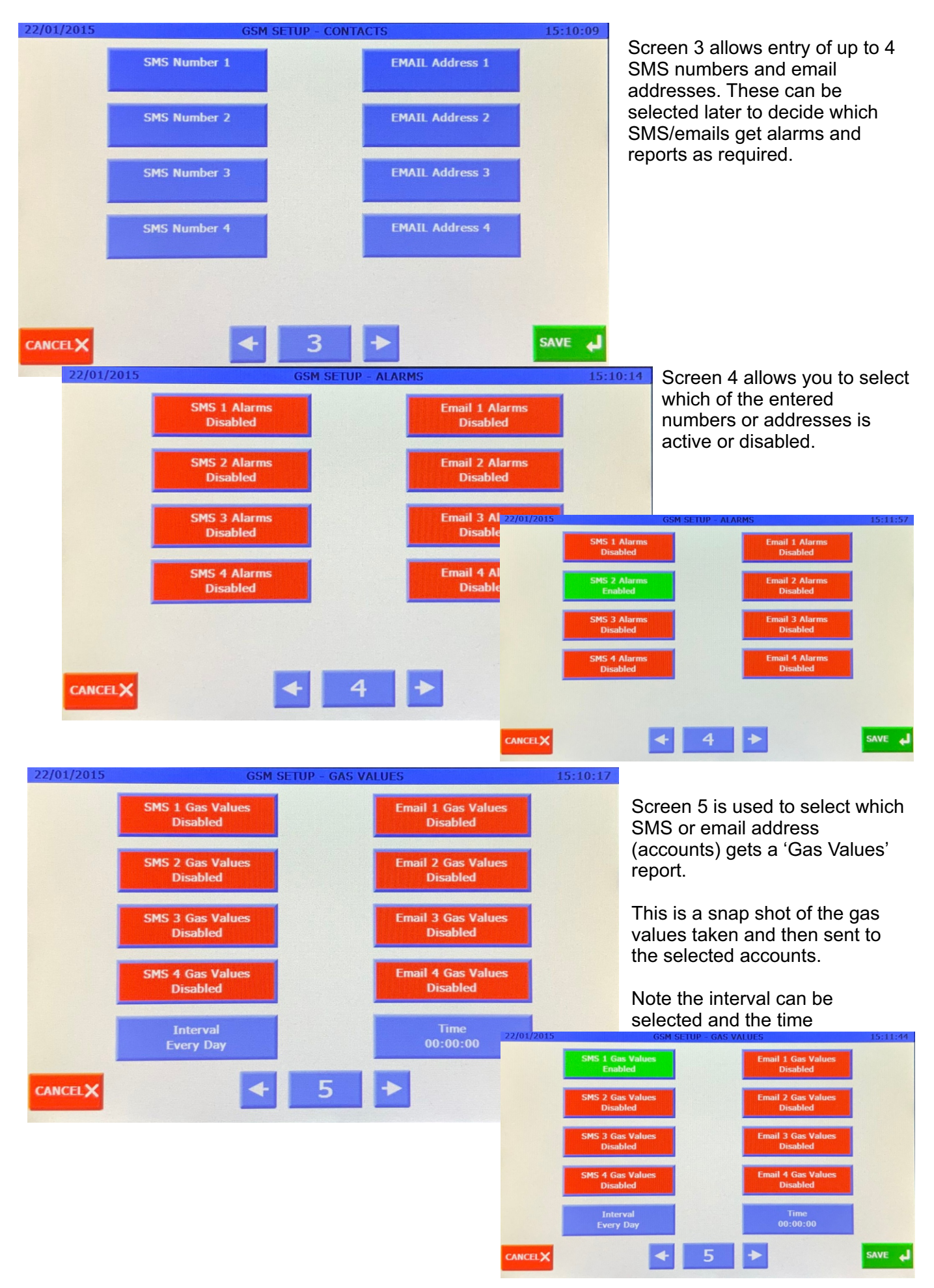

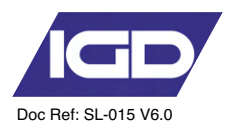

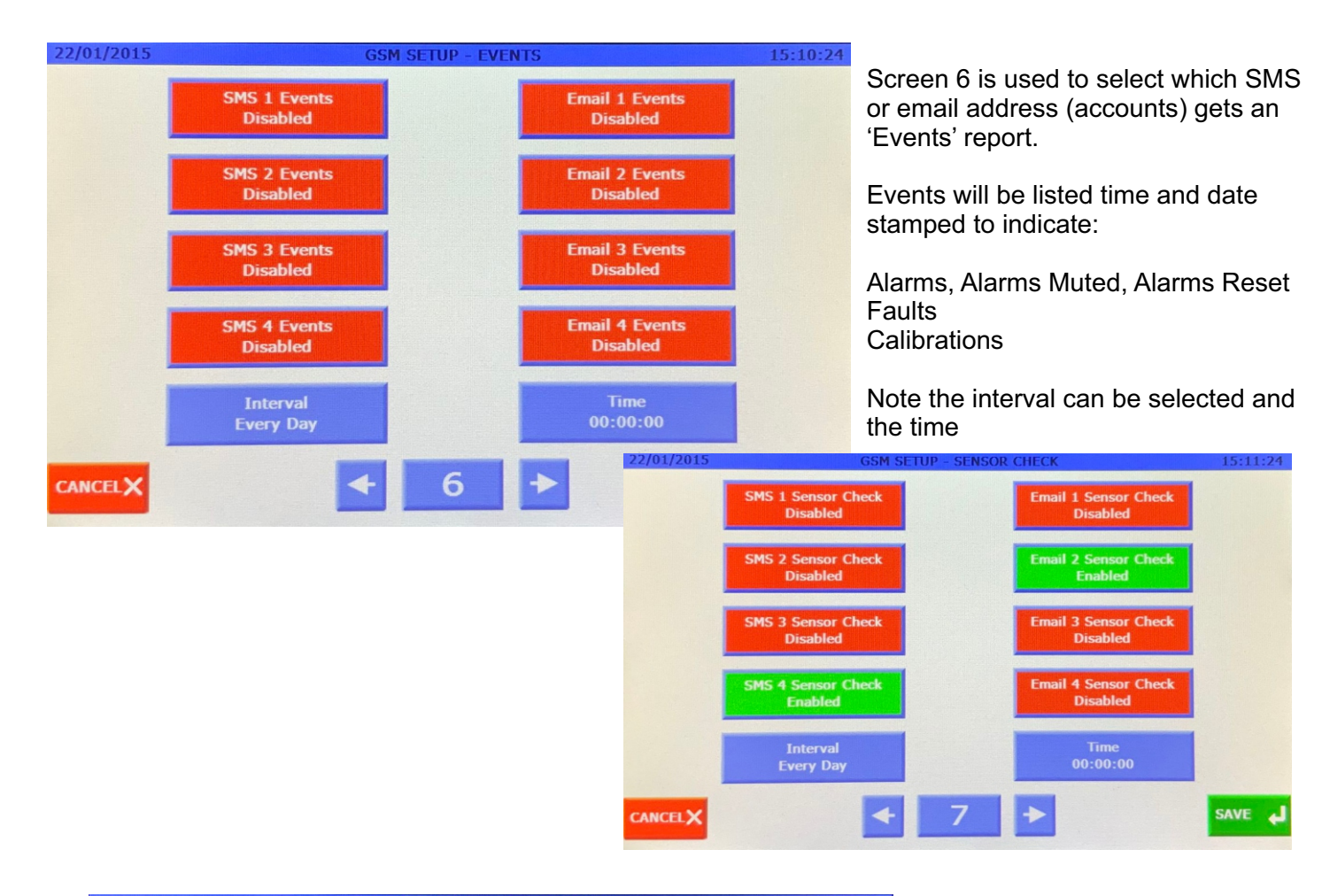

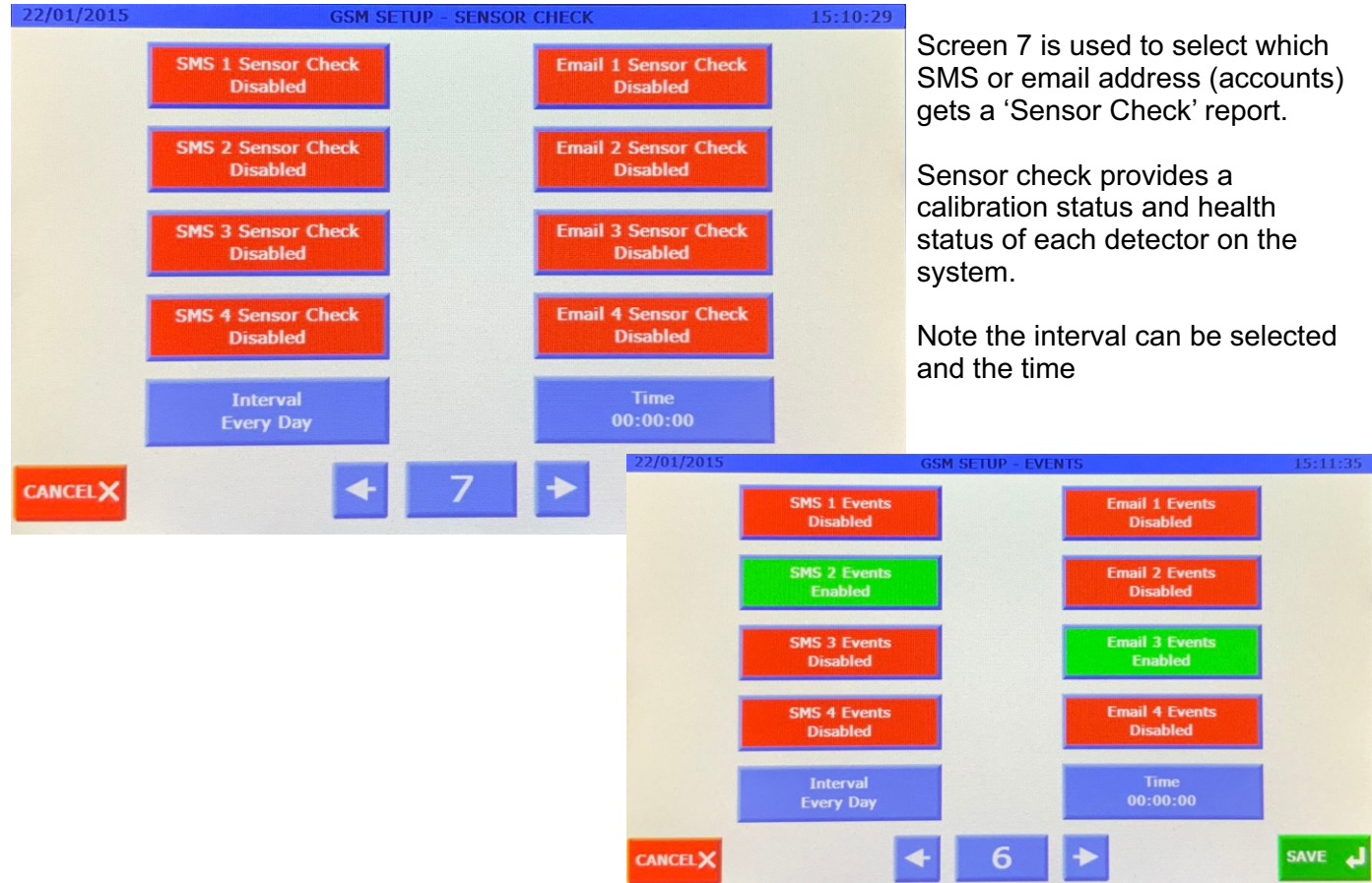

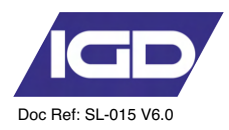

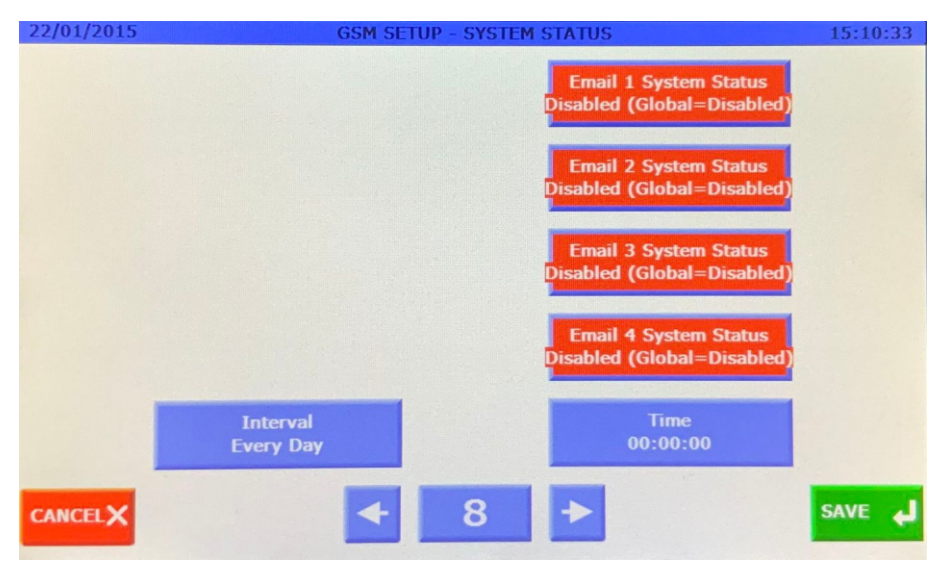

Screen 8 is used to select which email address (accounts) gets a 'System Status' report.

The system status report is a general overall report on the system health.

Note the interval can be selected and the time

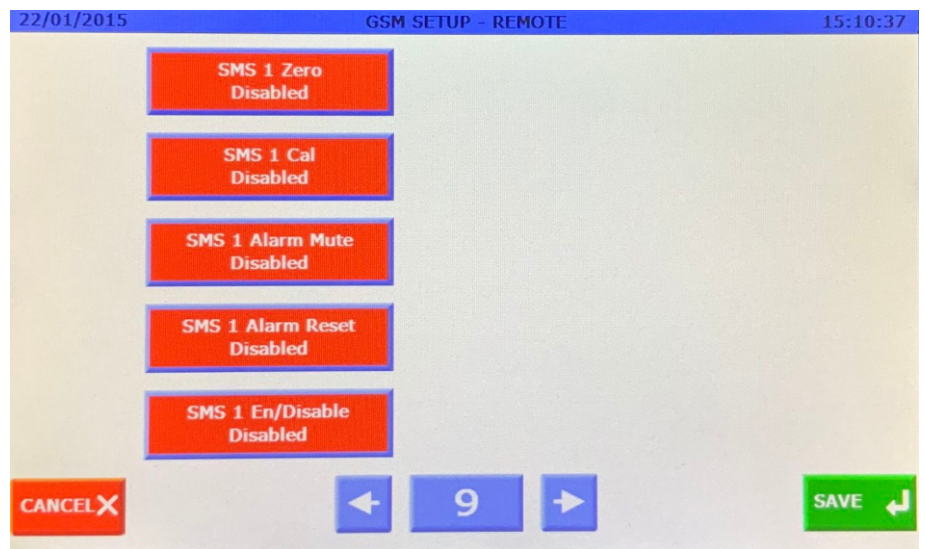

Screen 9 allows selection to enable selected SMS users interaction with the system.

To use these features requires training from IGD to fully understand implications of taking each action remotely.

These functions are only recommended to be used by trained IGD engineers. As such detail of remote SMS commands are not included in this manual.

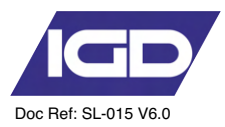

#### **GSM Module Test Functions**

A selection of test and diagnostic functions are available to test the function of the GSM system as follows:

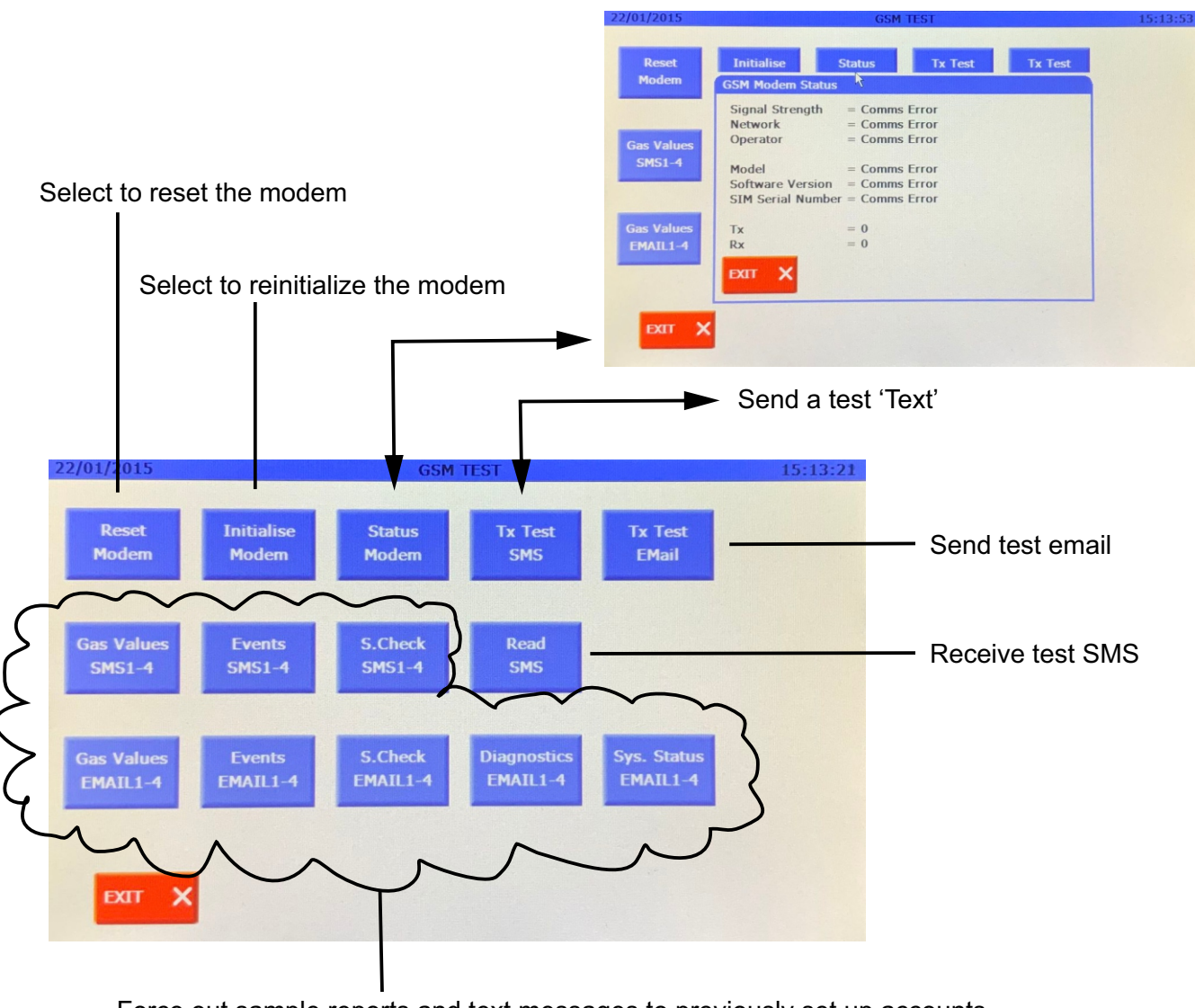

Force out sample reports and text messages to previously set up accounts.

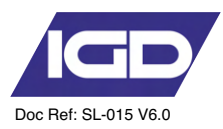

# Troubleshooting

| Possible fault                      | Possible reason                              | Possible solution                              |
|-------------------------------------|----------------------------------------------|------------------------------------------------|
|                                     | No power supply                              | Connect power supply                           |
| The detector cannot<br>be turned on | Panel failure                                | Please contact IGD                             |
|                                     | Fault of electric circuit                    | Please contact IGD                             |
|                                     | Warm up is not finished                      | Wait till warm up is finished                  |
| No response to the<br>gas           | Electrical Fault                             | Please contact IGD                             |
|                                     | Sensor is overdue service<br>and calibration | Please contact IGD for service and calibration |
| Inaccurate indication               | Damaged sensor                               | Please contact IGD                             |
|                                     | Error Message                                | Reboot system                                  |
| Fault indication                    | Error Message after re-<br>boot              | Please contact IGD                             |
| Minus gas level<br>displayed        | Gas sensor drift                             | Calibrate zero point                           |
| Sensor fault indication             | Sensor fault                                 | Please contact IGD                             |

# Standard accessories Supplied

- 1 x Terminator Set (5 off) 1 x Resistor Pack 1 x Diode Pack

- 1 x Snubber

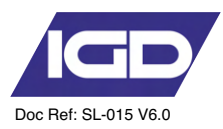

#### Accessories

| Part Number | Description                    |
|-------------|--------------------------------|
| 5083101     | Beacon Sounder Amber/Red       |
| 508150      | Beacon Sounder Red             |
| 5083160     | Beacon Sounder Blue            |
| 401101B     | Cal Adaptor (Tocsin 103)       |
| 401101Z     | Cal Adaptor (Zirconia)         |
| 401103      | Cal Adaptor (MK5/6)            |
| 4011109     | Gas Adaptor (TOC-30, TOC-10)   |
| 401451      | Splash Guard (Tocsin 103)      |
| 401452      | IGD Splash Guard               |
| 401465      | Protection Filter Disk         |
| 5110101     | Remote Gassing Port            |
| 5134601     | 40mm Stop Button               |
| 5138601     | Collector Cone Ring Lock       |
| 5138701     | T103 Splash Guard              |
| 5138801     | Collector cone kit (MK6)       |
| TOC-GLAND   | M20 Snap fit cable glad        |
| 5925801     | Universal Pole Clamp           |
| TOC-750-DIO | Free wheel diode pack          |
| TOC-750-HMI | Remote HMI display             |
| TOC-750-102 | 8 Channel Relay Card           |
| TOC-750-SNB | Contact Suppressor (Snubber)   |
| TOC-750-TRM | Terminator set                 |
| TOC-GAS-KIT | Bump Test Kit                  |
| 5137201     | Professional Calibration Kit 1 |
| 5142301     | Professional Calibration Kit 2 |
| 5124601     | Professional Calibration Kit 3 |